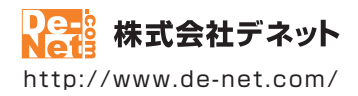

# 写真・動画に フォトムービー 3

### 取扱説明書

製品ご利用前に必ずお読みください

| 動作環境・インストール/アンインストール方法・<br>起動方法・アップデート方法・・・・・・・・・・・・・・・・・・・・・・・・・・・・・・・・・・・・ |
|------------------------------------------------------------------------------|
| ┃ 画面の説明・・・・・・10~23                                                           |
|                                                                              |
| ダウンロードサービスのご利用方法70~72                                                        |
| よくあるお問い合わせ                                                                   |
| お問い合わせ窓口                                                                     |
| ※お問い合わせの際は、ユーザー登録が必須となります。<br>※冊子の操作説明書に貼付されているシリアルナンバーが必要になります。             |
| ユーザー登録はこちら http://www.de-net.com/user/                                       |

# 目次

| 動作環境・ご注意                       | 2     |
|--------------------------------|-------|
| インストール・アンインストール方法              | 3~6   |
| 起動方法                           |       |
| ソフトウェアのアップデートについて              | 9     |
| 画面・各部の説明                       |       |
| プロジェクト選択画面                     |       |
| 編集画面                           | 11~12 |
| ページ/ 写真選択画面                    | 13~14 |
| 素材選択画面                         | 15    |
| アクション選択画面                      | 16    |
| 動画プレビュー/ 出力画面                  | 17~18 |
| 文字設定画面                         | 19~21 |
| 画像書出画面                         | 22~23 |
| 動画を作成する                        |       |
| 動画の作成手順                        | 24    |
| 1. プロジェクトを追加する                 | 25    |
| 2 . プロジェクトを開く                  | 26    |
| 3 . 動画にしたい写真を選んでページを作る         | 27~32 |
| 4.動画にアクションをつける                 | 33~39 |
| 5 . 写真を装飾する                    | 40    |
| 6 . 動画を出力する                    | 41~44 |
| 7 . プロジェクトを保存する                | 45~46 |
| その他の機能・操作説明                    |       |
| 画像の書出しをする                      | 47~49 |
| 作成した動画をY o u T u b e にアップロードする | 50    |
| 付属ソフト「リッピングツール」                | 51~52 |
| 付属ソフト「かんたん写真編集Lite」            | 53~69 |
| ダウンロードサービスのご利用方法               |       |
| よくあるお問い合わせ                     | 73~79 |
| お問い合わせ窓口                       |       |

1

### 動作環境・ご注意

#### ■ 動作環境

| 対応PC<br>OS | メーカーサポートを受けられる Windows パソコン ●Mac には対応しておりません。<br>Windows 8.1 / 8 / 7 / Vista / XP                                         |
|------------|----------------------------------------------------------------------------------------------------|
|            | ●Mac OS には対応しておりません。●日本語版 OS の 32 ビット版専用ソフトです。●Windows 8.1/8.764 ビットでは                                                    |
|            | WOW64(32 ビット互換モード)で動作します。● Windows 8.1 / 8 では、テスクトップモードのみ対応です。<br>● Windows 8.1 RTM 版で動作確認済みです。● OS が正常に動作している環境でお使いください。 |
|            | ●対応 OS の動作環境を満たした環境でのご利用が前提となります。●最新のサービスパック及びアップデートがされ                                                                   |
|            | ている環境でお使いください。●Server OS には対応しておりません。管理者権限を持ったユーザーでお使いください。                                                               |
| CDU        | ● < イクロシフトのリホート期間が終了しているの。 での動作は休証いたしません。                                                                                 |
|            | intel ノロゼッリ TGHZ 以上(または同寺の互換ノロゼッリ)                                                                                        |
| メモリ        | TGB以上(Windows 8.17877 の場合、ZGB以上)                                                                                          |
| ビナオメモリ     | 32MB ULE                                                                                                    |
| ティスフレイ     | 1024×768 以上の解像度で色深度 32 ビット True color 以上表示可能なもの                                                                           |
| CD-ROM     | 倍速以上                                                                                                    |
| ハードディスク    | 2GB 以上の空き容量(インストール時) ●これ以外にデータ保存の為の空き容量が必要となります。                                                                          |
| その他        | インターネット接続環境必須                                                                                                    |
|            | ●PDF マニュアルの閲覧ソフトのインストール、YouTube サイトの表示、本ソフトに関する最新情報の確認や                                                                   |
|            | アップデートを行う際、インターネット環境が必要となります。                                                                                             |
| 対応ファイル形式   | ●画像読込:JPEG / BMP / PNG ●画像書出:JPEG / BMP / PNG                                                                             |
|            | ●音楽ファイル:MP3 / WAV / M4A / AAC ●動画出力:MP4 / MPEG1 / AVI                                                                     |
|            | <かんたん写真編集 Lite>                                                                                                    |
|            | ●画像読込:JPEG / BMP / PNG ●画像保存:JPEG / BMP / PNG                                                                             |
|            | くリッピングツール>                                                                                                    |
|            | ●読込:読込可能なコピープロテクションが施されていない CD ●保存:WAV                                                                                    |
|            |                                                                                                    |

#### ■ご注意

他のソフトとの互換性はありません。

- ●ソフト上で制限はありませんが、一度に大量の写真(画像)を動画出力すると動画作成に時間がかかり、パソコンの動作等に遅延が みられる場合があります。
- ●特殊な画像ファイル(CMYKカラーモードの物や、Web表示に特化したファイル等)は、本ソフト上では正常に読み込めない場合があります。
- ●文字はお使いのパソコンのフォントから選択して使用することができます。(一部選択できないフォントもあります。)
- ●出力したファイルの再生に必要なコーデック、フィルター等が必要です。お使いのパソコン上で正常に再生できるファイルのみの対応 となります。全てのファイルの入力、出力を保証するものではありません。
- ●かんたん写真編集 Lite:写真によっては補正結果が異なります。
- ●リッピングツールの CD ドライブを開く、閉じるはパソコンの環境によって使用できない場合があります。
- ●リッピングツールで保存可能な CD はパソコンで正常に再生できるコピープロテクションが施されていない CD に対応しています。
- ●弊社ではソフトの動作関係のみのサポートとさせていただきます。予めご了承ください。また、製品の仕様やパッケージ、ユーザー サポートなどすべてのサービス等は予告無く変更、または終了することがあります。予めご了承ください。
- ●各種ソフトウェア、またパソコン本体を含む各種ハードウェアについてのお問い合わせやサポートにつきましては、各メーカーに 直接お問い合わせください。
- ●ユーザーサポートの通信料・通話料はお客様の負担となります(サポート料は無料です)本ソフトの動作以外のご質問や各種専門知識 などのお問い合わせには、お答えできない場合があります。その他ご不明な点などはユーザーサポートまでお問い合わせください。 また、お問い合わせ内容によっては返答までにお時間をいただくこともあります。予めご了承ください。
- ●弊社ではソフトの動作関係のみのサポートとさせていただきます。予めご了承ください。
- ●各種ソフトウェア、またパソコン本体などの各種ハードウェアについてのお問い合わせやサポートにつきましては、各メーカーに直接お問い合わせください。
- ●本ソフトは1台のパソコンに1ユーザー1ライセンスとなっております。3台までご利用になれます。本ソフトを複数のパソコン上で使用するには台数分のライセンスを必要とします。
- ●本ソフトにはネットワーク上でデータを共有する機能はありません。また、ネットワークを経由してソフトを使用することはできません。
- ●本ソフトを著作者の許可無く賃貸業等の営利目的で使用することを禁止します。改造、リバースエンジニアリングすることを禁止します。
- ●本ソフトを運用された結果の影響につきましては、弊社は一切の責任を負いかねます。また、本ソフトに瑕疵が認められる場合以外の返品はお受け致しかねますので予めご了承ください。
- ●著作者の許諾無しに、画像・イラスト・文章等の内容全て、もしくは一部を無断で改変・頒布・送信・転用・転載等は法律で禁止されております。
- ●本ソフトのソフトウェアの再配布・貸与・レンタル・中古品としての取引は禁止します。
- ●本ソフトに収録されている素材の著作権は株式会社デネットならびに素材提供者に帰属し、次に該当する用途への使用を禁止します。
   1、収録素材自体、及び収録素材を使用した作成物により対価を得る行為
- 2、収録素材自体、及び収録素材を使用した作成物をロゴ・マーク、商標登録、意匠登録等の権利が発生するものへ使用すること 3、公序良俗に反する使用

 Microsoft, Windows, Windows 8.1, Windows 8, Windows 7, Windows Vista, Windows XP は米国 Microsoft Corporation の米国及び その他の国における登録商標又は商標です。●Intel はアメリカ合衆国および他の国におけるインテルコーボレーションの登録商標また は商標です。●Mac, Mac OS は Apple Inc.の商標です。●その他記載されている会社名・団体名及び商品名などは、商標又は登録商標です。 ●著作者の許諾無しに、画像・イラスト・文章等の内容全て、もしくは一部を無断で改変・頒布・送信・転用・転載等は法律で禁止され ております。

インストール・アンインストール方法

### インストール方法

お使いのパソコンに『写真・動画にフォトムービー3』をインストールします。

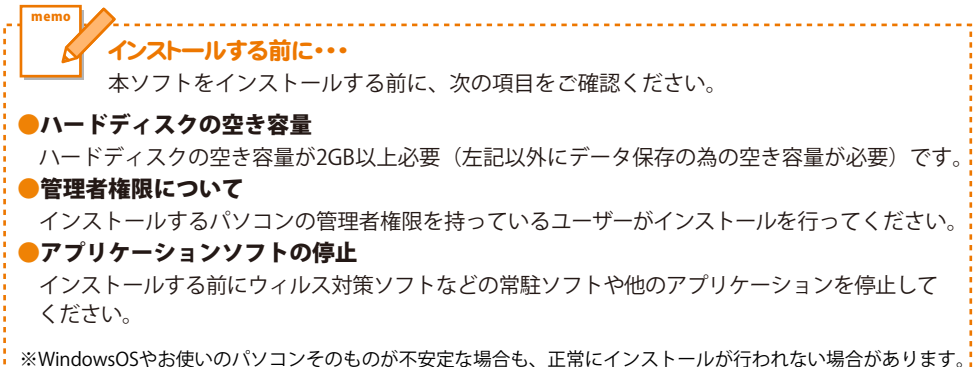

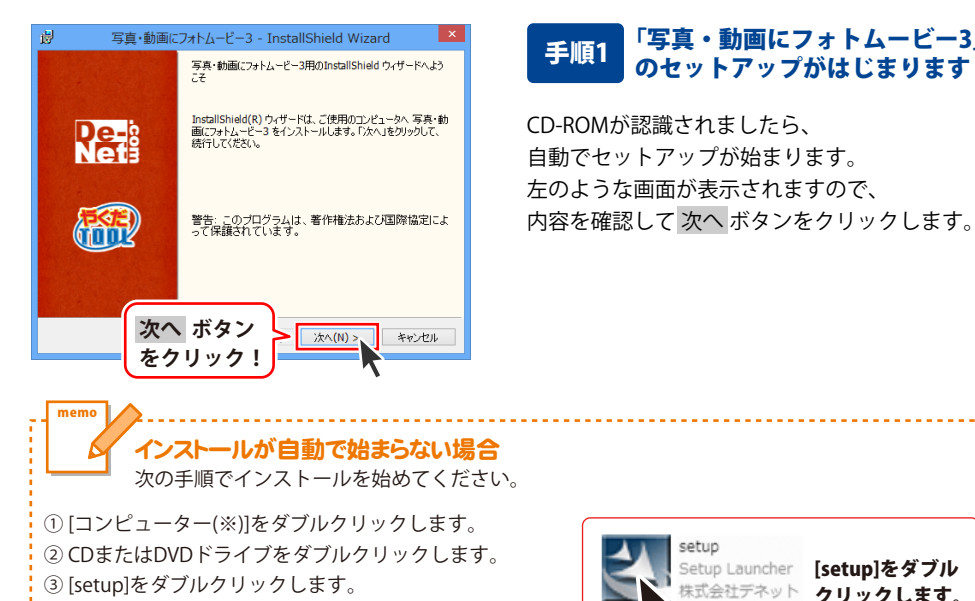

※Windows 7、8、8.1の場合は「コンピューター」 Windows Vistaの場合は「コンピュータ」 Windows XPの場合は「マイコンピュータ」

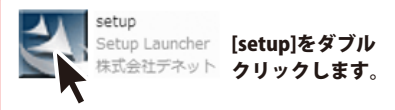

「写真・動画にフォトムービー3」

のセットアップがはじまります

# インストール・アンインストール方法

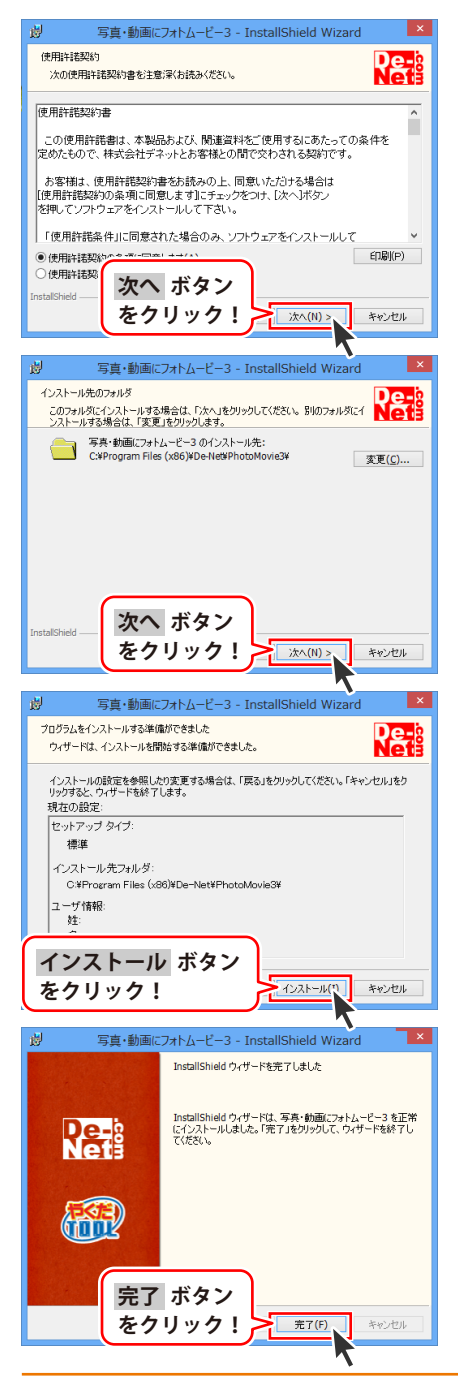

#### 手順2 使用許諾契約の内容を確認します

使用許諾契約書の内容を確認し、 **使用許諾契約の条項に同意します**をクリックして 選択した後、次へ ボタンをクリックしてください。

### 手順3 インストール先を確認します

インストール先を変更することができます。 変更しない場合は 次へ ボタンをクリックして ください。 インストール先を変更する場合は 変更 ボタンを クリックして、インストール先を選択してから、 次へ ボタンをクリックしてください。 通常はインストール先を変更しなくても問題は ありません。

#### 手順4 インストールの設定内容を 確認します

インストール先等の情報が表示されます。 確認を行い、インストールを行う場合は インストール ボタンをクリックしてください。

#### 手順5 インストール完了です

インストールが正常に終了すると左のような 画面が表示されます。\_\_

内容を確認して、完了 ボタンをクリックして ください。

インストール・アンインストール方法

### アンインストール方法

お使いのパソコンから『写真・動画にフォトムービー3』をアンインストール(削除)します。

本ソフトを完全に終了して、 タスクバーの左下あたりにマウスカーソルを合わせます。

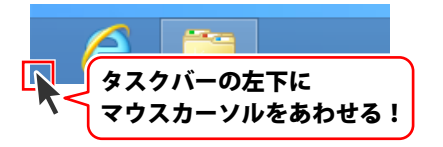

小さいスタート画面が表示されますので、右クリックをして、表示されるメニューから

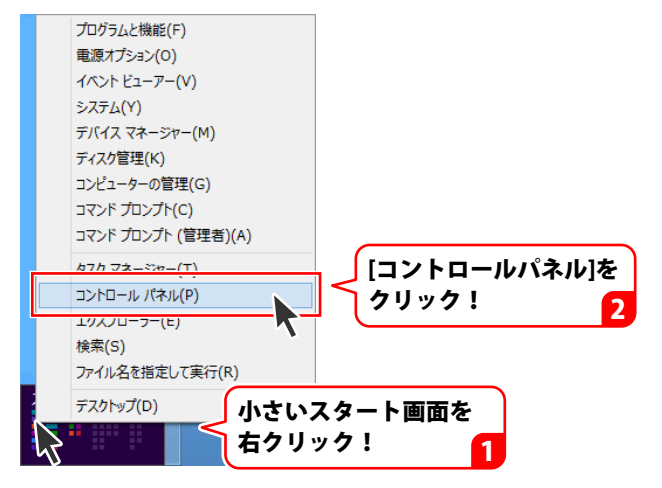

「コントロールパネル」→「プログラムのアンインストール」で 一覧表示されるプログラムの中から「写真・動画にフォトムービー3」を選択して 「アンインストール」をクリックすると、確認メッセージが表示されますので、 はい ボタンをクリックするとアンインストールが実行されます。

※Windows OSが7の場合、 ボタン→「コントロールパネル」→ 「プログラムのアンインストール」を選択してアンインストールを行ってください。

※Windows OSがVistaの場合、 「プログラムのアンインストールと変更」を選択してアンインストールを行ってください。

※Windows OSがXPの場合、 2015 - 「コントロールパネル」→「プログラムの追加と削除」 を選択してアンインストールを行ってください。

# インストール・アンインストール方法

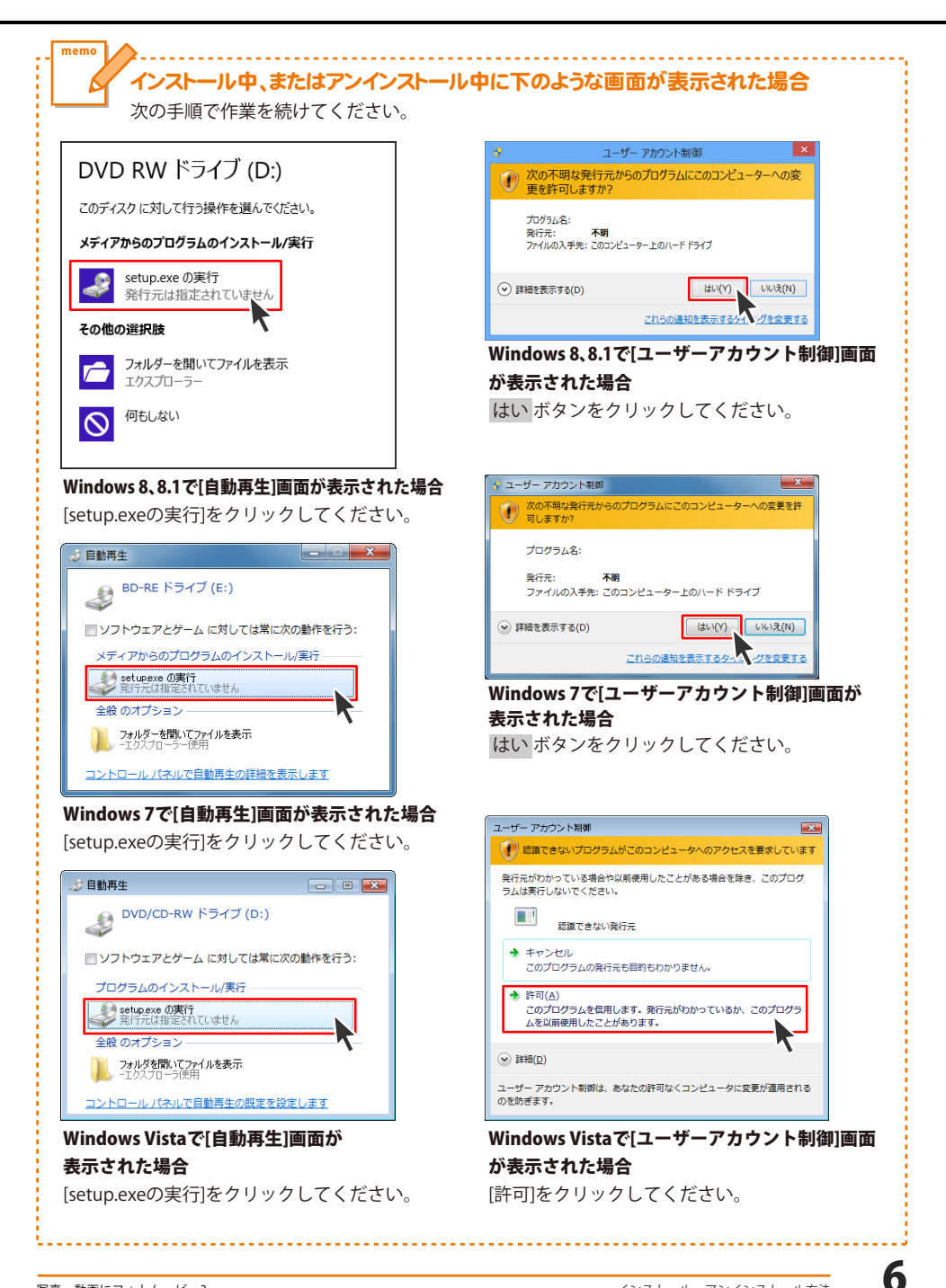

# 起動方法

### スタート画面(Windows 8、8.1)からの起動

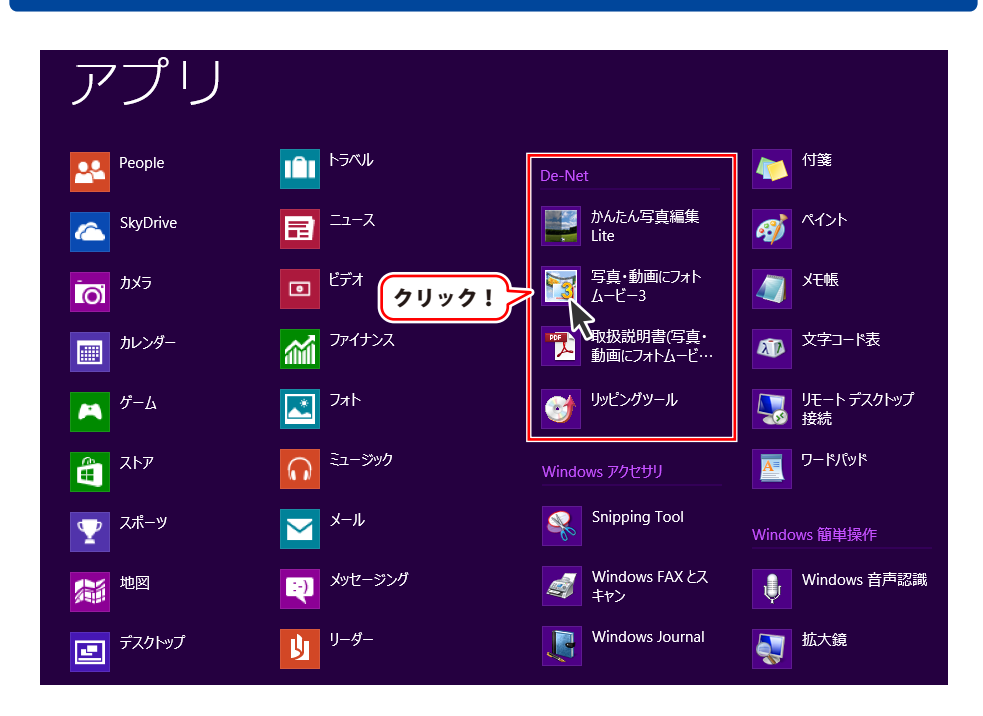

タスクバーの左下あたりにマウスカーソルをあわせます。

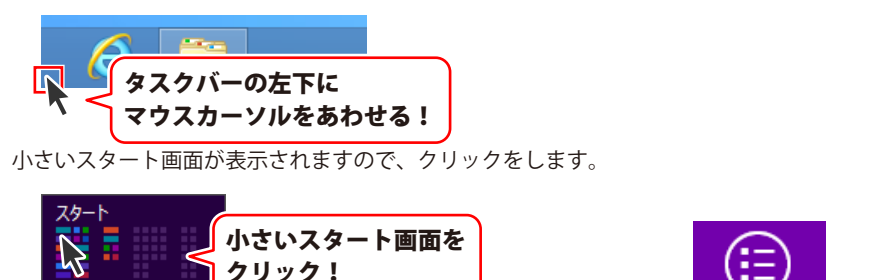

スタート画面が表示されますので、スタート画面上で右クリックして、 すべてのアプリ を クリックして「De-Net」→「写真・動画にフォトムービー3」 をクリックしますと、 本ソフトが起動します。

### 起動方法

### スタートメニュー (Windows 7、Vista、XP) からの起動

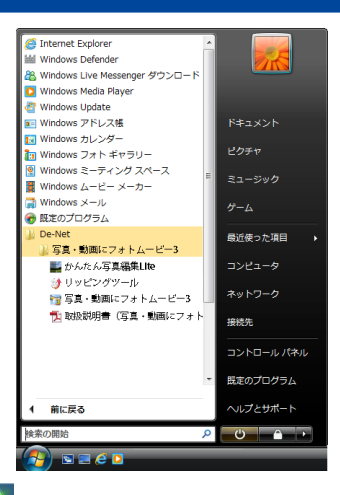

※Windows OSが7の場合、 💙 ボタンをクリックして

「すべてのプログラム」→「De-Net」→「写真・動画にフォトムービー3」とたどって 「写真・動画にフォトムービー3」をクリックしますと、本ソフトが起動します。

※Windows OSがVistaの場合、 ボタンをクリックして 「すべてのプログラム」→「De-Net」→「写真・動画にフォトムービー3」とたどって 「写真・動画にフォトムービー3」をクリックしますと、本ソフトが起動します。

※Windows OSがXPの場合、 「すべてのプログラム」→「De-Net」→「写真・動画にフォトムービー3」とたどって 「写真・動画にフォトムービー3」をクリックしますと、本ソフトが起動します。

### デスクトップショートカットからの起動

正常にインストールが完了しますと、デスクトップに下の様なショートカットアイコンができます。 ダブルクリックをすると、ソフトが起動します。

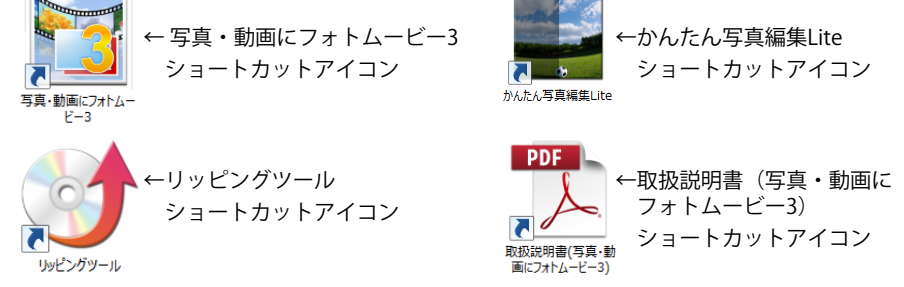

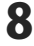

### ソフトウェア最新版について

下記、弊社ホームページよりソフトウェアの最新情報をご確認ください。 ソフトウェア最新版をホームページよりダウンロードを行い、お客様がお使いのソフトウェアを 最新のソフトウェアへ更新します。ソフトウェア最新版をご利用いただくことで、より快適に 弊社ソフトウェアをご利用いただけます。

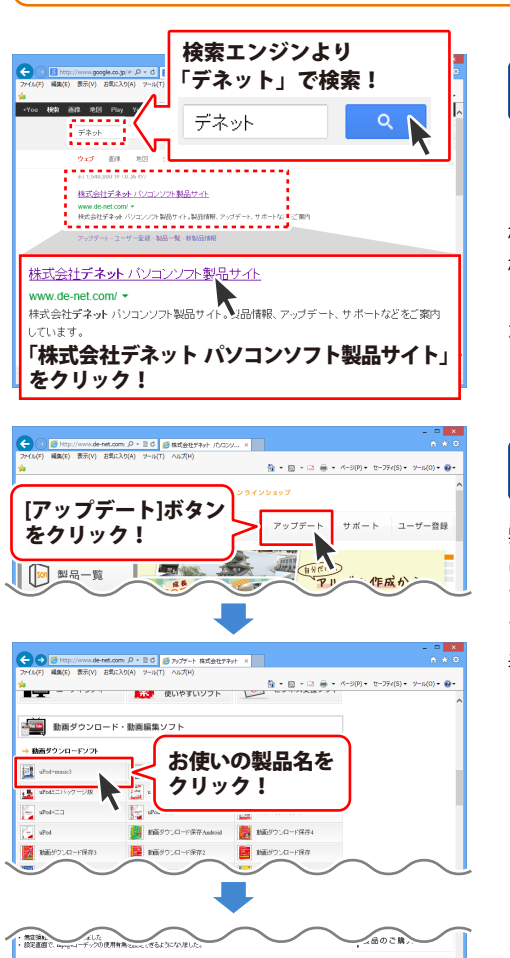

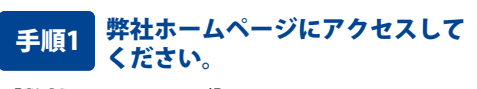

#### [弊社ホームページ] http://www.de-net.com/

検索エンジンで「デネット」と入力して 検索を開始すると、 「株式会社デネット パソコンソフト製品サイト」

が表示されますので、クリックしてください。

#### 手順2 アップデートページを開いて アップデート状況を確認します

弊社ホームページが表示されましたら、画面上部 にある[アップデート]ボタンをクリックして、 アップデート情報ページを開いてください。 アップデート版を公開している製品一覧が 表示されますので、お使いの製品名を クリックしますと、ダウンロードするページを ご案内します。

※アップデート版を公開していない製品は 一覧に掲載されていませんので、アップデート する必要はありません。

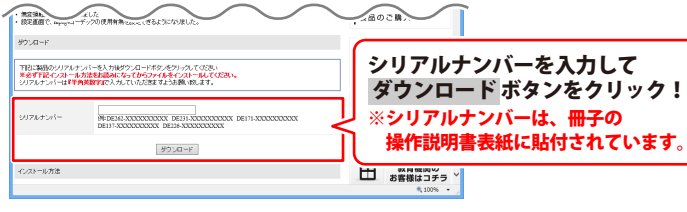

y

### プロジェクト選択画面

本ソフトを起動(方法は7~8ページを参照)すると、下のようなプロジェクト選択画面が表示されます。

このソフトでのプロジェクトとは、1本の動画のことをいいます。 「結婚式の動画」「プレゼント用の動画」など、作成する動画ごとにプロジェクトを作成して保存します。

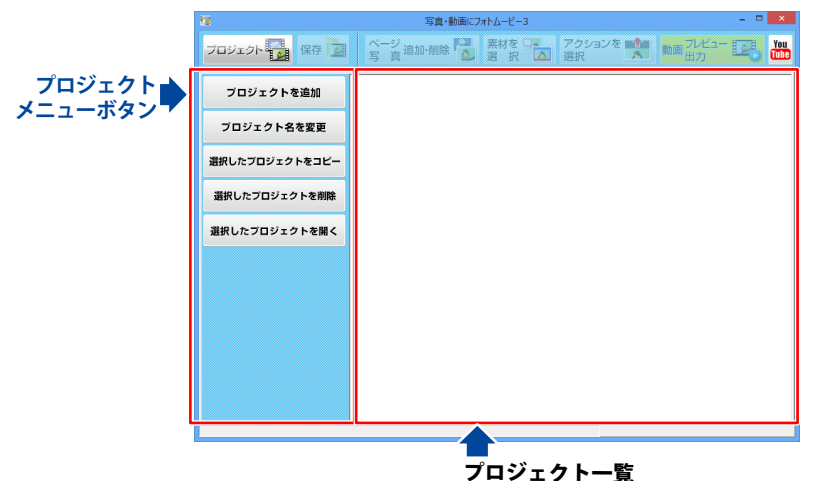

保存したプロジェクトの一覧が表示されます。

プロジェクトメニューボタン

| プロジェクトを追加      | <b>プロジェクトを追加</b><br>新しいプロジェクトを作成します。               |
|----------------|----------------------------------------------------|
| プロジェクト名を変更     | <b>プロジェクト名を変更</b><br>選択したプロジェクトの名称を変更します。          |
| 選択したプロジェクトをコピー | <b>選択したプロジェクトをコピー</b><br>選択したプロジェクトのコピー(複製)を作成します。 |
| 選択したプロジェクトを削除  | <b>選択したプロジェクトを削除</b><br>選択したプロジェクトを削除します。          |
| 選択したプロジェクトを開く  | <b>選択したプロジェクトを開く</b><br>選択したプロジェクトを開いて、再編集を行います。   |

### 編集画面

プロジェクト選択画面で選択したプロジェクトを開くと、編集画面に切り替わります。 画面の上のメニューボタンが有効になります。

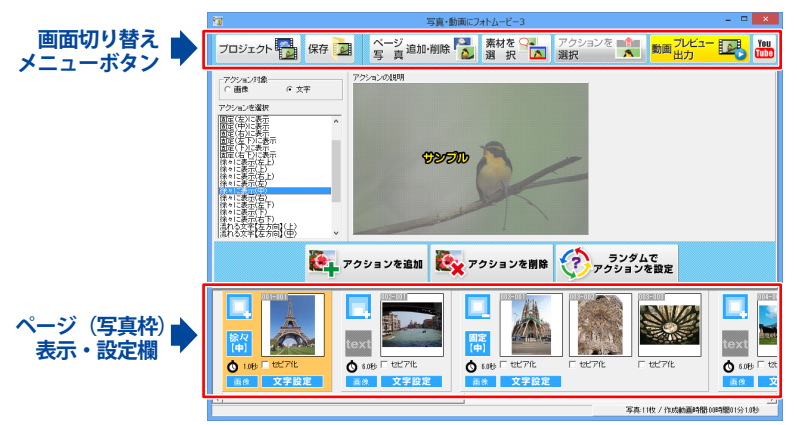

#### 画面切り替えメニューボタン

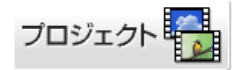

保存

#### プロジェクト

プロジェクト選択画面を表示します。 (プロジェクト選択画面の詳細は、10 ページをご参照ください)

保存 作成

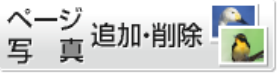

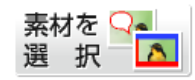

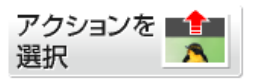

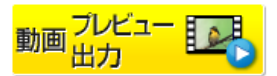

作成したプロジェクトを保存します。 別名で保存はできません。その場合は、予めプロジェクト画面で プロジェクトをコピーして編集・保存を行ってください。 ページ/写真 追加・削除

ページ / 写真選択画面を表示します。 (ページ / 写真選択画面の詳細は、13 ~ 14 ページをご参照ください)

#### 素材を選択

素材選択画面を表示します。 (素材選択画面の詳細は、15 ページをご参照ください)

#### アクションを選択

アクション選択画面を表示します。 (アクション画面の詳細は、16 ページをご参照ください)

**動画 プレビュー・出力** 動画プレビュー/出力画面を表示します。 (動画プレビュー / 出力画面の詳細は、17 ~ 18 ページをご参照ください)

#### YouTube

You

Tube

YouTubeのサイトを表示します。 作成した動画をアップロードする際にご利用ください。 詳細についてはYouTubeのサイトをご参照ください。

#### ページ(写真枠)表示・設定欄

プロジェクトのページ構成を表示します。動画は、左側のページから始まります。 ページ・写真枠の順番を入れ替えたり、ページ・写真枠の追加・削除を行います。

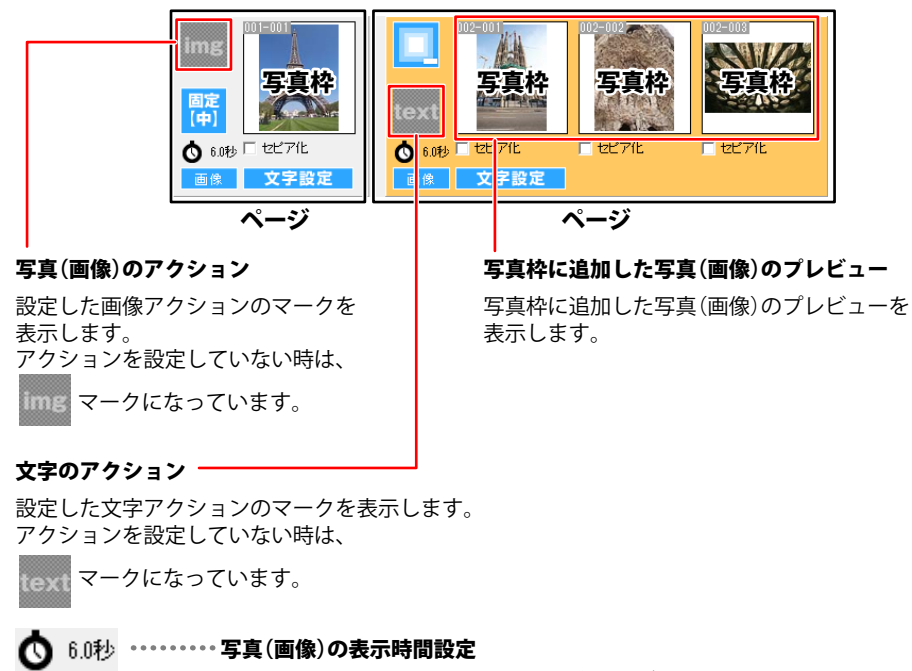

時計マークをクリックすると、時間設定画面が表示されます。 1つの写真枠を表示する時間を設定します。

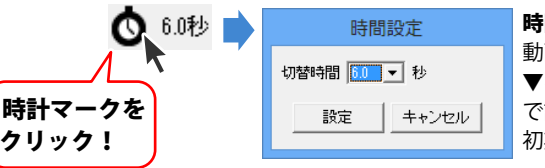

時間設定画面
 動画で表示される時間を設定します。
 ▼をクリックして、0.2 ~ 12.0 秒の間
 で設定します。
 初期設定は推奨速度の「6.0 秒」です。

#### 

チェックボックスにチェックを入れると、写真(画像)がセピア色(茶褐色)に なります。

#### 画像 ……画像書出

画像書出画面を表示します。 (画像書出画面の詳細は、22 ~ 23 ページをご参照ください)

#### 文字設定 --- 文字設定

写真に表示する文字の設定を行います。 アクション選択画面で文字アクションを設定してから、文字設定を行います。

17

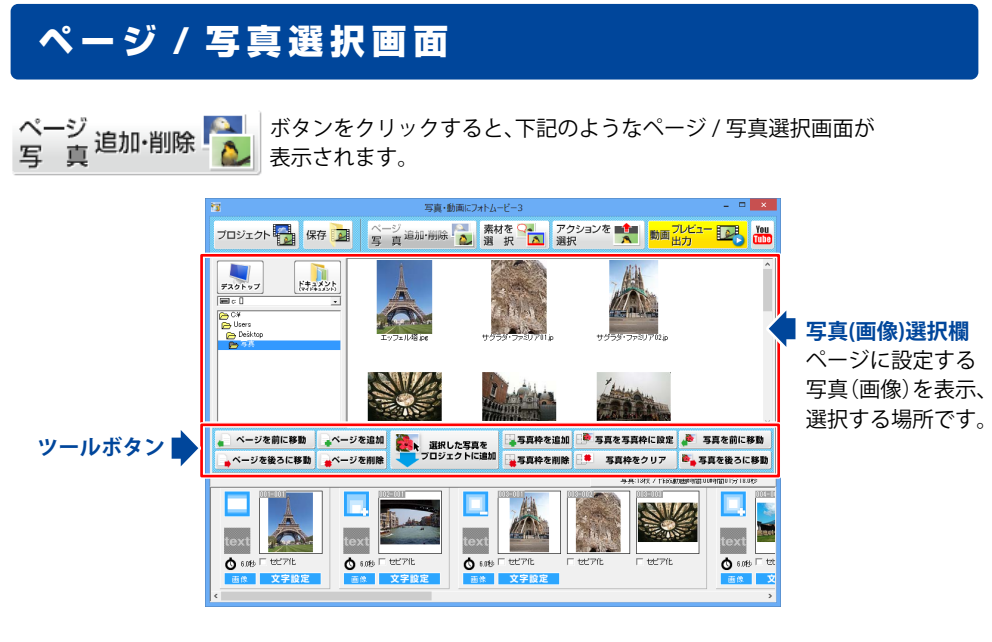

#### ツールボタン

![](_page_13_Figure_3.jpeg)

![](_page_14_Figure_1.jpeg)

14

### 素材選択画面

![](_page_15_Figure_2.jpeg)

#### 素材選択欄

写真枠に設定する素材を選択する場所です。写真の上に重なって表示します。

![](_page_15_Picture_5.jpeg)

### アクション選択画面

**アクションを** ポタンをクリックすると、下記のようなアクション選択画面が 選択 表示されます。

![](_page_16_Picture_3.jpeg)

#### アクション選択欄

ページに設定するアクションを選択します。写真(画像)、文字の各々の表示にアクションを設定できます。

#### アクション対象

写真(画像)表示にアクションをつけるか、文字表示にアクションをつけるかを選択します。

#### アクションを選択

ページに設定するアクションの種類を一覧から選択します。

#### アクションの説明

「アクションを選択」で選択しているアクションのサンプルイメージが表示されます。

![](_page_16_Figure_12.jpeg)

### 動画プレビュー / 出力画面

![](_page_17_Picture_2.jpeg)

ボタンをクリックすると、下記のような動画プレビュー/出力画面が 表示されます。

| 1                                                                                                    | 写真・動画にフォトムービー3                                                 | - • ×                                                                                                    |
|----------------------------------------------------------------------------------------------------|----------------------------------------------------------------|----------------------------------------------------------------------------------------------------|
| フロジェクト 日本 保存 日本 ちょう 追加・日本 ちょう しんしょう                                                                                                    | 御除 2 素材を 2 アクションを<br>選 択 2 選択     選                            |                                                                                                    |
|                                                                                                    |                                                                | (明正の道作<br>(第三の道作<br>(第三面作<br>(第三面前作<br>(第三面前作<br>(第三面前作<br>(第三面前作<br>(第三面前作<br>(第三面前作<br>(第三面前作<br>(第三面前作<br>))))<br>(第三面前作<br>))<br>(第三面前作<br>)))<br>(第三面前作<br>))<br>(第三面前作<br>))<br>(第三面前作<br>))<br>(第三面前作<br>))<br>(第三面前作<br>))<br>(第三面前作<br>))<br>(第三面前作<br>))<br>(第三面前作<br>))<br>(第三面前作<br>))<br>(第三面前作<br>))<br>(第三面前作<br>))<br>(第三面前作<br>))<br>(第三面前作<br>))<br>(第三面前作<br>))<br>(第三面前作<br>))<br>(第三面前作<br>))<br>(第三面前<br>))<br>(第三面前<br>))<br>(================================= |
| 「 音楽(統計する<br>「 フュードクオット ( 「 首気知道を加まする<br>「 フュードアウナする ( 「 首気知道を加まする<br>「 フュードアウナする ( 「 ゴム 単本 」 」)<br>「 音楽(統計する<br>「 フュードアウナする ( 「 ゴム 単本 」 」)」<br>「 フュードアウナする ( 「 ゴム 単本 」 」)」 | 55<br>10<br>10<br>10<br>10<br>10<br>10<br>10<br>10<br>10<br>10 | 動画に出力する                                                                                                    |

|                       |               | 参照        |          |
|-----------------------|---------------|-----------|----------|
| フェードインする 「 再生範囲を指定する  | ◆ 秒 再生        | 停止        | Ц<br>Ц   |
|                       |               |           | 日日       |
| 音楽2を使用する              |               | 参照        | Ĩ        |
| フェードインする 再生範囲を指定する    | <b>五</b> 4 再生 | (ē.)-     | 出        |
| フェードアウトする 📔 🖻 秒 ~ 🟴   |               | 1.7 Mar   | 参        |
| 音楽3を使用する              |               | <b>赤昭</b> | 指        |
| フェードインする 「「再生範囲を指定する  |               |           | <u>,</u> |
| フェードアウトする 🕛 호 秒 ~ 🕛   | ●秒 冉王         | 19.LL     | 仅        |
| 音楽4を使用する              |               |           | : 7      |
| フェードインする 古丁 再生範囲を指定する |               | 参照        | 侵        |
| フェードアウトする 🌔 量秒 ~ 🖡    | ●秒 再生         | 停止        | 再        |
| 音楽5を使用する              |               |           | 指        |
|                       |               | 参照        | 埸        |
| フェードインする 再生範囲を指定する    | ▲ 41 再生       | 停止        | 開        |

#### 定 る動画に音楽をつける際に各種設定を行います。 :5ファイルまで設定することができます。 1~5)を使用する る動画に音楽をつける際にチェックを入れます。 ドタンをクリックして、使用する音楽ファイルを ます。 ドインする(だんだん音を大きくする) る音楽の始まりにフェードイン効果をつけます。 ドアウトする(だんだん音を小さくする) る音楽の始まりにフェードアウト効果をつけます。 囲を指定する た音楽ファイルのすべてではなく、一部を使用する チェックを入れます。 こと終了点を1秒単位で設定できます。 数値を変更するか、直接秒数を入力して再生範囲 を設定します。 再生ボタンをクリックすると、再生範囲部分を 試聴することができます。 停止ボタンをクリックすると、試聴を停止します。

| 保存場所 [112:001]                                   | !                                  |  |  |  |  |
|--------------------------------------------------|------------------------------------|--|--|--|--|
|                                                  | 保存場所                               |  |  |  |  |
| 動画の形式     動画の画質     のMP4Bま式 C MPEGIEst C AV/IE/式 | 山力する動画の保方提所を指定します                  |  |  |  |  |
| 画面の比率 われのないたい やかたい われのサイズ                        |                                    |  |  |  |  |
| ④ 4:3 C 16:9 幅 640 章 高さ 480 章                    | 参照 ホタンをクリックして保存場所を選択します。           |  |  |  |  |
|                                                  | 動画の形式                              |  |  |  |  |
|                                                  | 出力する動画のファイル形式を指定します。               |  |  |  |  |
|                                                  |                                    |  |  |  |  |
|                                                  | MP4、MPEGI、AVI の3 種類から迭折しよ9。        |  |  |  |  |
|                                                  | 画面の比率                              |  |  |  |  |
|                                                  | 出力する動画のアスペクト比(画面の縦横比)を指定           |  |  |  |  |
|                                                  |                                    |  |  |  |  |
|                                                  |                                    |  |  |  |  |
|                                                  | 動画の画質                              |  |  |  |  |
|                                                  | 出力する動画の画質を指定します。                   |  |  |  |  |
|                                                  | ▼をクリックして、表示される候補から選択します。           |  |  |  |  |
|                                                  |                                    |  |  |  |  |
|                                                  |                                    |  |  |  |  |
|                                                  | 動画のサイスを指定します。単位はヒクセルです。            |  |  |  |  |
|                                                  | ▲▼をクリックして数値を変更するか、直接入力する           |  |  |  |  |
|                                                  | ことができます。                           |  |  |  |  |
|                                                  |                                    |  |  |  |  |
|                                                  | - 取小は 152×100 かり、取入は 2000×1500 よ C |  |  |  |  |
|                                                  | でざまり。                              |  |  |  |  |
|                                                  |                                    |  |  |  |  |
| プレビュー                                            |                                    |  |  |  |  |
|                                                  | プレビュー                              |  |  |  |  |
|                                                  | 作成した動画をプレビューサイズに変換して表示します。         |  |  |  |  |
|                                                  | 音楽も試聴できます。                         |  |  |  |  |
|                                                  | つまみの部分をクリックしたまま移動して、再生位置           |  |  |  |  |
|                                                  |                                    |  |  |  |  |
|                                                  | 設定でさより。                            |  |  |  |  |
|                                                  | ※プレビューでは、音が多少劣化して聴こえる場合が           |  |  |  |  |
|                                                  | あります。                              |  |  |  |  |
|                                                  |                                    |  |  |  |  |
| つまみ                                              | - 「作成した動画をプレビュー再生します。              |  |  |  |  |
| A                                                | 再生                                 |  |  |  |  |
| 00:00:00                                         |                                    |  |  |  |  |
| 1                                                |                                    |  |  |  |  |
|                                                  | ノレヒュー冉生している動画を停止します。               |  |  |  |  |
|                                                  |                                    |  |  |  |  |
|                                                  | ▲▲▲ 動画を停止した状能でボタンをクリックする           |  |  |  |  |
|                                                  |                                    |  |  |  |  |
|                                                  | 巻き戻し と、冉生位直か 0.5 秒削に戻りま9。          |  |  |  |  |
|                                                  |                                    |  |  |  |  |
|                                                  | 町回を停止しに状態でホタンをクリックする               |  |  |  |  |
|                                                  | 早送り と、再生位置が 0.5 秒後に進みます。           |  |  |  |  |
|                                                  |                                    |  |  |  |  |
|                                                  |                                    |  |  |  |  |
|                                                  | ,<br>,<br>书本1-山十十7                 |  |  |  |  |
| 動画に出力する                                          |                                    |  |  |  |  |
|                                                  | 設定した内容で動画の出力を開始します。                |  |  |  |  |
|                                                  | 5 写真の枚数やアクション効果、再生時間によっては          |  |  |  |  |
|                                                  | 出力に時間がかかる場合があります。                  |  |  |  |  |
|                                                  |                                    |  |  |  |  |
|                                                  |                                    |  |  |  |  |

![](_page_19_Picture_1.jpeg)

![](_page_20_Figure_1.jpeg)

![](_page_21_Figure_1.jpeg)

### 画像書出画面

| ■<br>■<br>●<br>=<br>=<br>=<br>=<br>=<br>=<br>=<br>=<br>=<br>=<br>=<br>=<br>= | ボタンを<br>ク!                      | 02-00<br>tet'7/t   | ペー<br>クリ | -ジ ( 写真村<br>ックする | 卆) 表示・<br>と画像書出 | 設定欄の<br>し<br>画面を表示し | 『像』ボタンを<br>します。 |
|------------------------------------------------------------------------------|---------------------------------|--------------------|----------|------------------|-----------------|---------------------|-----------------|
|                                                                              |                                 |                    | Ē        | 國像書出             |                 | _                   |                 |
|                                                                              | 000001                          | 000002             | 000003   | 000004           | 000005          | 000006              |                 |
|                                                                              | 000007                          | 00000              | 00009    | 000010           | 000011          | 001012              |                 |
| 画像一覧                                                                         | 000013                          | 000014             | 000015   | 000016           | 000017          | 000018              |                 |
|                                                                              | 000019                          | 000020             | 000021   | 000022           | 000023          | 000024              |                 |
|                                                                              | 000025                          | 00026              | 000027   | 000028           | 000029          | 000030              |                 |
|                                                                              | 画面の比率<br>(* 4:3 C 16:9          | 保存形式               | C JPG形式  | ⊂ PNGÆst         | 全選択 全選択         | 7時期後 各中央フレーム選択      |                 |
|                                                                              | - 1枚の画像のサイズ<br>幅 640 主 高さ 400 主 | 保存方法<br>・ それぞれ保存する | ○ 横につなげる | ○ 縦につなげる         |                 | 書出 []]]25 ]         |                 |

#### 画像一覧

選択したページの動画を、複数の画像データに置き替えて一覧で表示します。 0~999999枚までの画像が表示可能で、ページに合わせた画像が自動的に表示されます。 画面上で画像をクリックして書き出す画像を選択します。

| 画面の比率<br>④ 4:3   ○ 16:9                                                                                     | 保存形式<br>ⓒ BMP形式     | C JPG形式            | C PNG形式      | 全選択 全選択解除 各中央フレーム選択 |
|----------------------------------------------------------------------------------------------------|---------------------|--------------------|--------------|---------------------|
| 1枚の画像のサイズ<br>幅 640 🍨 高さ 480 🍨                                                                               | -保存方法<br>・ それぞれ保存する | ○ 横につなげる           | ○ 縦につなげる     | 書出 開びる              |
| 画面の比率                                                                                                    |                     |                    |              |                     |
| 出力する画像の                                                                                                    | )縦横比を指定し            | ノます。<br>400、44・0(† |              |                     |
| 4:3(基本設定·                                                                                                   | …幅 640・高さ。<br>イー    | 480)、16:9(差        | 基本設定…幅 640・  | 高さ 360)から選択します。     |
|                                                                                                    | てたたちまま              |                    |              | · + -               |
| ▲▼をクリック                                                                                                    | して数値を変更             | するか、直接ノ            | (力することかでき    | でます。                |
| つのサイスを                                                                                                    | 変更すると、選択            | てしている比率            | 「に合わせ(もう)    | つのサイスを自動的に変更します。    |
| 保存形式                                                                                                    |                     |                    |              |                     |
| BMP 形式・JPG                                                                                                  | 形式・PNG形式            | にから選択しま            | द <b>न</b> ∘ |                     |
| 保存万法                                                                                                    |                     |                    |              |                     |
| それぞれ保存す                                                                                                    | る … 選択し             | た画像の枚数             | 分、保存します。     |                     |
| 横につなげる                                                                                                    | … 選択し               | た画像を「横つ            | つなぎ」で1枚の画    | 象として保存します。          |
| 縦につなげる                                                                                                    | … 選択し               | た画像を「縦つ            | つなぎ」で1枚の画    | 象として保存します。          |
|                                                                                                    |                     |                    |              |                     |
| 「 「 「 「 「 」 」 「 」 」 「 」 」 「 」 」 「 」 」 「 」 」 「 」 」 「 」 」 「 」 」 」 」 「 」 」 」 」 」 」 」 」 」 」 」 」 」 」 」 」 」 」 」 」 | _2                  |                    |              | 画面· 名部の説明 22        |

| 画面の比率<br>・ 4:3<br>1枚の画像の1<br>幅 640 全                                                                                                    | ○ 16:9<br>ナイズ<br>「高さ 480 ・1                                                                       | 保存形式<br>・ BMP形式<br>保存方法<br>・ それぞれ保存する                                       | ○ JPG形式<br>○ 横につなげる                 | ○ PNG形式<br>○ 縦につなげる | 全選択   | 全選択解除  | 各中央フレーム選択       書出 |
|----------------------------------------------------------------------------------------------------|---------------------------------------------------------------------------------------------------|-----------------------------------------------------------------------------|-------------------------------------|---------------------|-------|--------|--------------------|
| 全選び<br>全全の<br>全の<br>一個<br>名<br>中の<br>の<br>像<br>相<br>一の<br>像<br>相<br>こ<br>の<br>像<br>相<br>こ<br>の<br>の<br>の<br>の<br>の<br>の<br>の<br>の<br>の<br>の<br>の<br>の<br>名<br>の<br>の<br>の<br>の<br>の<br>の | R<br>の画像を選<br>を選択して<br>を<br>た<br>の写真<br>校選<br>の<br>写<br>本<br>校<br>で<br>、<br>を<br>書<br>き<br>出<br>さ | 択します。<br>いる状態を全て<br><b>軽択</b><br>つき、30 枚の画作<br>します。<br>、画像を書き出し<br>ないで、画像書出 | 解除します。<br>象を書き出す<br>います。<br>い画面を閉じま | ことができます。3<br>ミす。    | 0枚のうう | ちの中央 ( | 16 枚目)の            |

### 動画の作成手順

#### 1. プロジェクトを追加する <mark>……25 ページ</mark>

プロジェクトは、1本の動画のことを いいます。 新しく動画を作成するには まず、プロジェクト画面でプロジェクトを 作成し、プロジェクトに名前をつけます。

#### <mark>2. プロジェクトを開く</mark>------26 ページ

作成したプロジェクトを開いて、 動画の作成・編集を行います。

![](_page_24_Picture_6.jpeg)

#### 3. 動画にしたい写真を選んでページを作る <mark>……27 ~ 32 ページ</mark>

| 写真を選ぶ→選んだ写真のページを作成           | 27 ページ       |
|------------------------------|--------------|
| 空の写真枠のページを追加→選んだ写真を写真枠に設定する… | …28 ~ 29 ページ |
| ページの中に写真枠を複数追加する             | …30~31ページ    |

#### 

| 写真(画像)の表示にアクションをつける        | ··33 ~ 3 | 34 ページ |
|----------------------------|----------|--------|
| 写真(画像)の上に文字を表示させてアクションをつける | ··35~    | 37 ページ |

5. 写真を装飾する ……40 ページ

#### 6. 動画を出力する ……41 ~ 44 ページ

| 動画の保存場所、形式、画面比率、サイズを設 | 定する41 ページ   |
|-----------------------|-------------|
| 音楽を設定する               | 42 ページ      |
| 動画をプレビューで確認して出力する     | 43 ~ 44 ページ |

7. プロジェクトを保存する ……45 ~ 46 ページ

| memo                 |        |
|----------------------|--------|
| 白い背景、黒い背景を表示する       |        |
| 背景を黒にしてエンドロールを作成する   |        |
| フロジェクトを複製(コピー)して編集する | 46 ページ |

# 1. プロジェクトを追加する

このソフトでのプロジェクトとは、1本の動画のことをいいます。 「結婚式の動画」「プレゼント用の動画」など、作成する動画ごとにプロジェクトを作成して保存します。

![](_page_25_Picture_3.jpeg)

### 2. プロジェクトを開く

作成したプロジェクトを開きます。(プロジェクトの作成方法は 25 ページをご参照ください)

![](_page_26_Picture_3.jpeg)

編集画面が表示されます

### 3. 動画にしたい写真を選んでページを作る

動画に使用する写真(画像)を選択して、ページを追加します。 対応している画像のファイル形式は、**JPG / BMP / PNG** です。

![](_page_27_Figure_3.jpeg)

#### ページを追加→選んだ写真を写真枠に設定する

27 ページのような方法とは別に、空白の写真枠のページを追加してから、 写真を当てはめていく方法があります。

一度設定した写真枠の写真を変更したい時などは、29ページの手順で写真を入れ替えます。

1 写真枠が空のページを追加します

![](_page_28_Picture_5.jpeg)

![](_page_28_Picture_6.jpeg)

![](_page_28_Picture_7.jpeg)

画面左側で、写真(画像)が保存されている 場所を指定します。

右側に、対応しているファイル形式の サムネイル画像が表示されます。

![](_page_28_Picture_10.jpeg)

![](_page_29_Picture_1.jpeg)

#### ページの中に写真枠を複数追加する

「ページ」の中には、複数の「写真枠」を追加することができます。

写真の表示時間の設定や、写真にアクション(動き)をつける場合は、「ページ」単位で設定します。 ページの中に追加した複数の写真枠は、全て同じアクション、表示時間が設定されます。

動画の構成によって、ページと写真枠の作り方をアレンジしてください。

#### 例①

写真を全て同じ表示時間、同じ表示方法(アクション)にしたい場合は、1ページに写真枠を複数追加 します。1ページを選択するだけで、一度に「アクション」「表示時間」「文字」の設定・変更ができます。

| (古上)<br><sup>(1)-011</sup><br>写真枠               | 501=002 | 写真枠    | ◎01=004<br>写真枠 | 写真枠            | 写真枠    | 写真枠      | 001-008 |
|-------------------------------------------------|---------|--------|----------------|----------------|--------|----------|---------|
| <ul> <li>60秒 ■ セビア化</li> <li>画像 文字設定</li> </ul> | ■ ±17/L | n eere | n 457/f        | <b>-</b> 28778 | n eerk | 🗖 eetrie | ד ארדי  |

ページ

#### 例2

写真ごとに違うアクションを設定したい、写真の表示時間をバラバラに設定したい場合は、 「1ページ=1つの写真枠」にすると自由にアレンジできます。

![](_page_30_Picture_11.jpeg)

上記①と②を交ぜて作成することもできます。

![](_page_30_Picture_13.jpeg)

30ページの例①のように、1ページに複数の写真枠を追加する方法を説明します。

#### ページを選択して写真枠を追加します 1

![](_page_31_Picture_3.jpeg)

![](_page_31_Picture_4.jpeg)

![](_page_31_Picture_5.jpeg)

#### 写真が写真枠に設定されました

写真を前に移動

写真を後ろに移動

.60

![](_page_32_Figure_1.jpeg)

### 4. 動画にアクションをつける

作成したページごとに、アクション(動き)をつけることができます。 写真(画像)を表示する時のアクションと、写真の上に表示する文字のアクションを設定します。

#### (画像)の表示にアクションをつける 写真 アクション画面を表示します アクションを 🏥 🌆 ルビュー 💽 プロジェクト 🌄 保存 🧰 🥱 真 道加・削除 🌄 素材を 🕞 アクションを 💼 1 選択 ボタンをクリック K#AX25 して、アクション選択画面を表示します。 アクションを 📑 ボタンを クリック! A 選択 2 アクションを選択、設定します アクション対象は 「●画像」を選択! iにフォトムービー ● 素材を □ アクションを ▲ 動画 ルビュー ● 1 写真作 写真の表示の仕方に動きをつけたい時は [アクション対象]は、画像を選択します。 「○ 画像」の○をクリックして「● 画像」に してください。 次にアクション一覧の中から、アクションを 「「「」アクションを追加 選択したアクションの 選択します。 \_\_\_\_\_ サンプルが表示されます アクション名を選択すると、右側にアクショ アクションを ンのサンプルが表示されますので、動きを 選択! 参考にしてください。 プロジェクト 🌄 保存 📴 ベージ 追加・明線 🌄 素材を 🕞 アクションを 💼 🛄 ルビュー 📑 🏭 アクションが決まりましたら、アクションを 7クション対象 つけるページを選択して、 ボタンを アクションを追加 かっこう アクションを追加 ボタンをクリック します。 アクションを追加 アクションを削除 ランダムで アクションを追加 ページを

選択!

![](_page_34_Picture_1.jpeg)

設定したアクションをプレビューで確認します

![](_page_34_Figure_3.jpeg)

写真・動画にフォトムービー3

3

### <u>写真(画像)の上に文字を表示させてアクションをつける</u>

アクション画面を表示します 1

![](_page_35_Figure_3.jpeg)

![](_page_35_Picture_4.jpeg)

![](_page_35_Picture_5.jpeg)

text 0

0 60B

![](_page_35_Picture_6.jpeg)

「 () 文字 (の()をクリックして () () 文字 (に してください。

次にアクション一覧の中から、アクションを 選択します。 アクション名を選択すると、右側にアクショ ンのサンプルが表示されますので、動きを 参考にしてください。

アクションが決まりましたら、アクションを つけるページを選択して、 アクションを追加 ボタンをクリック します。

> 35 動画を作成する

ページを

選択!
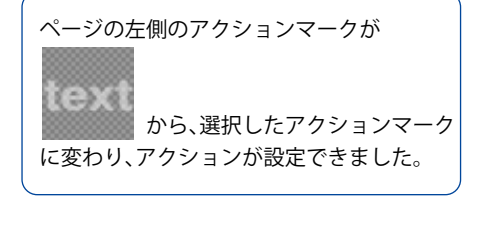

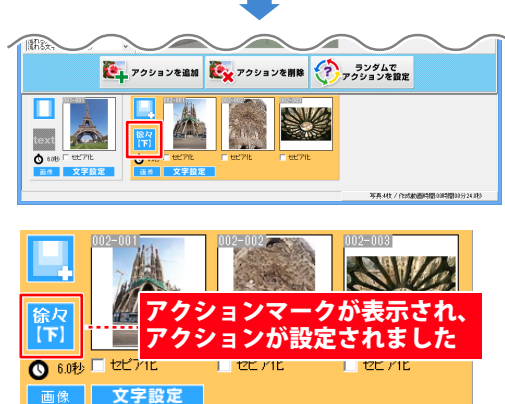

3

文字の入力、文字の設定を行います

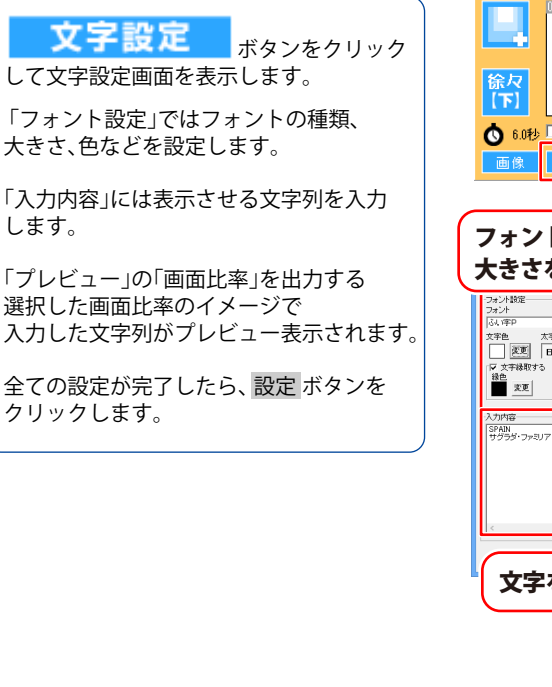

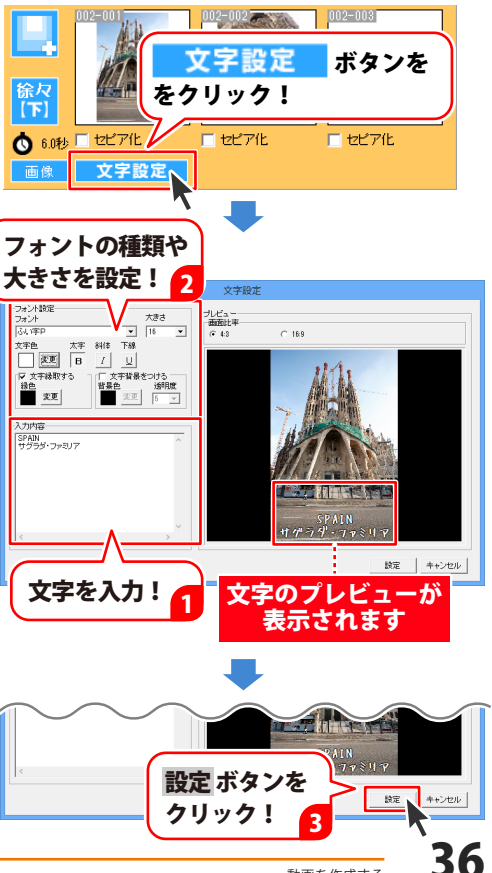

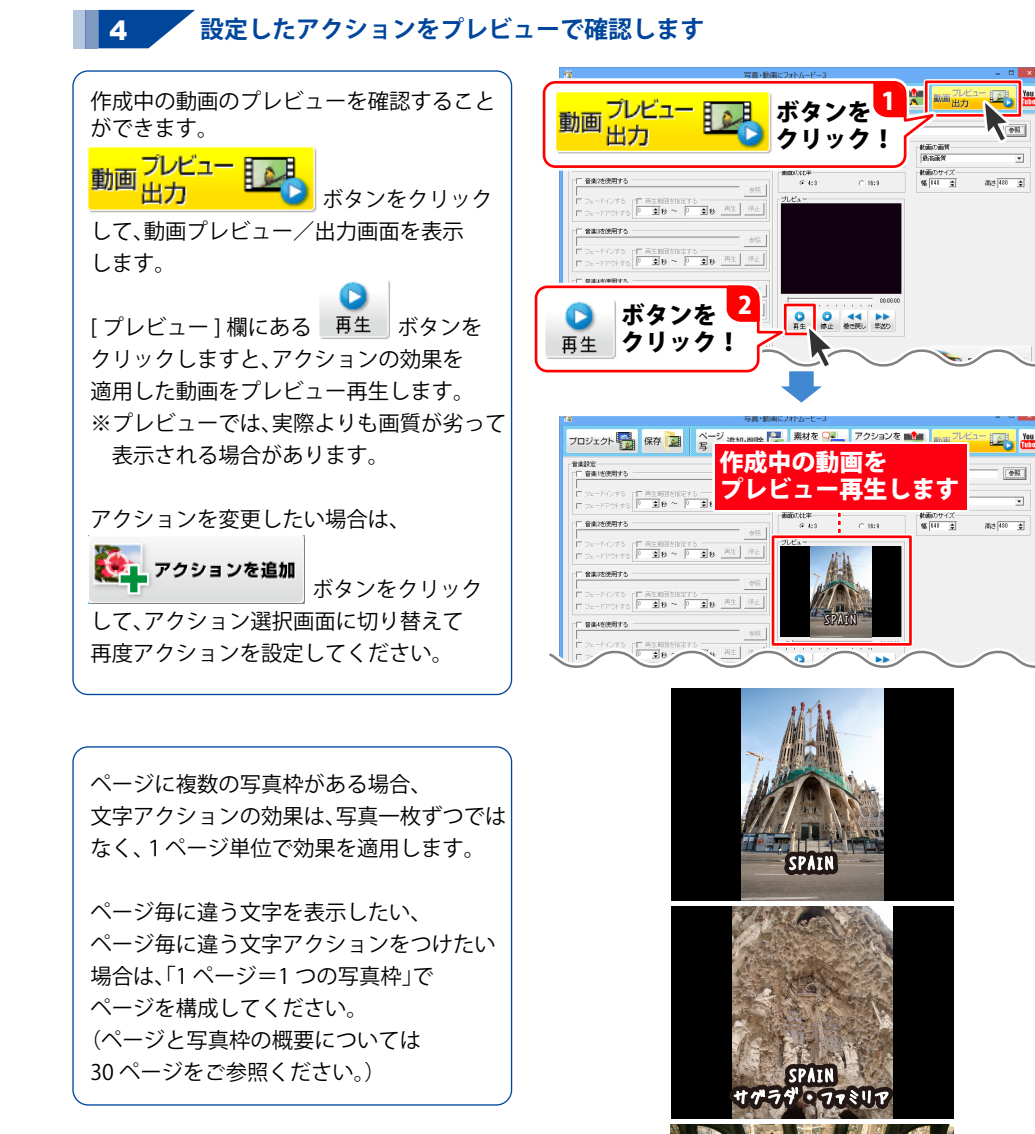

例→ ページ内に3つの写真枠を設定していて 文字アクションが「徐々に表示(下)」の場合 4

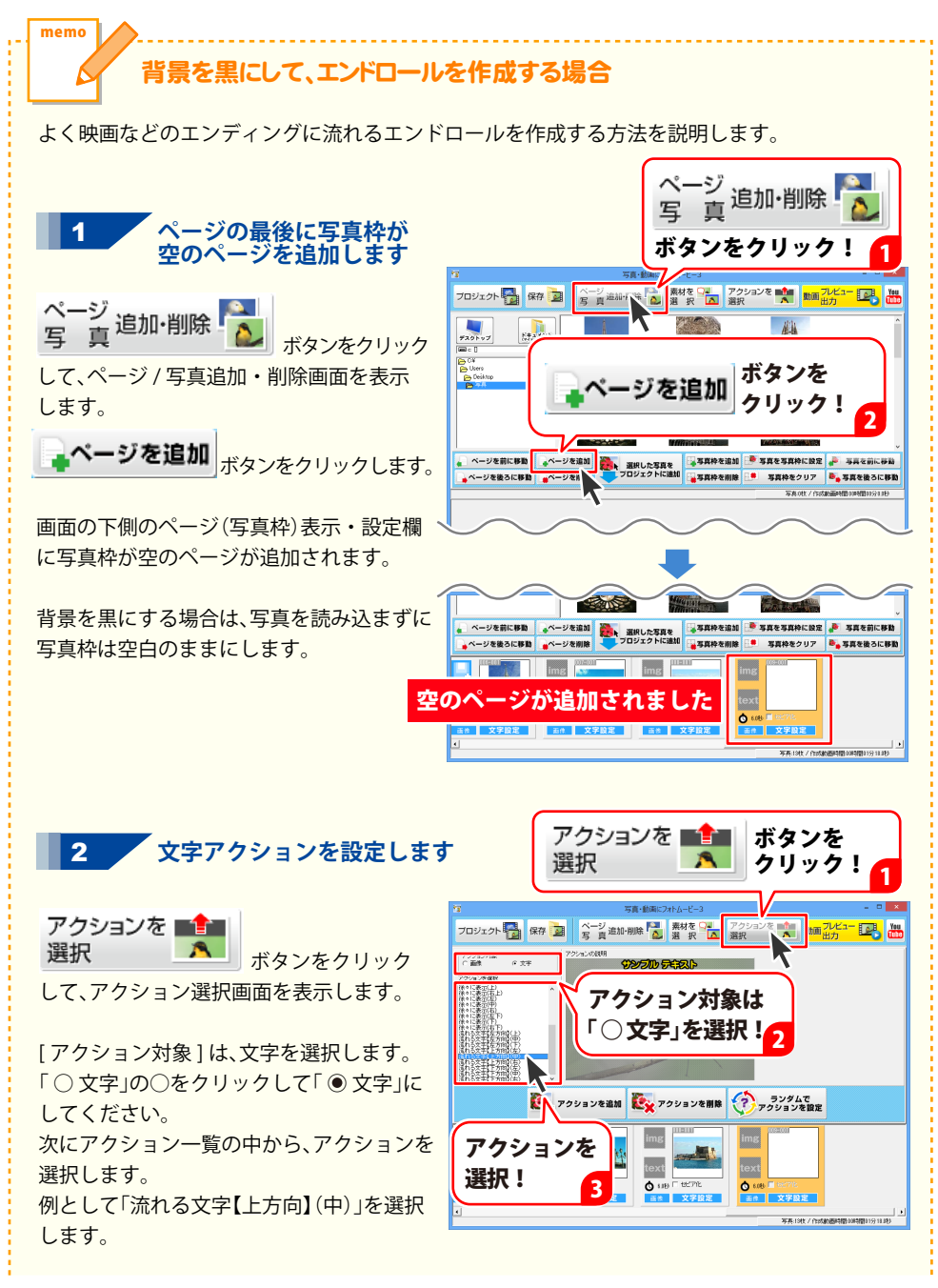

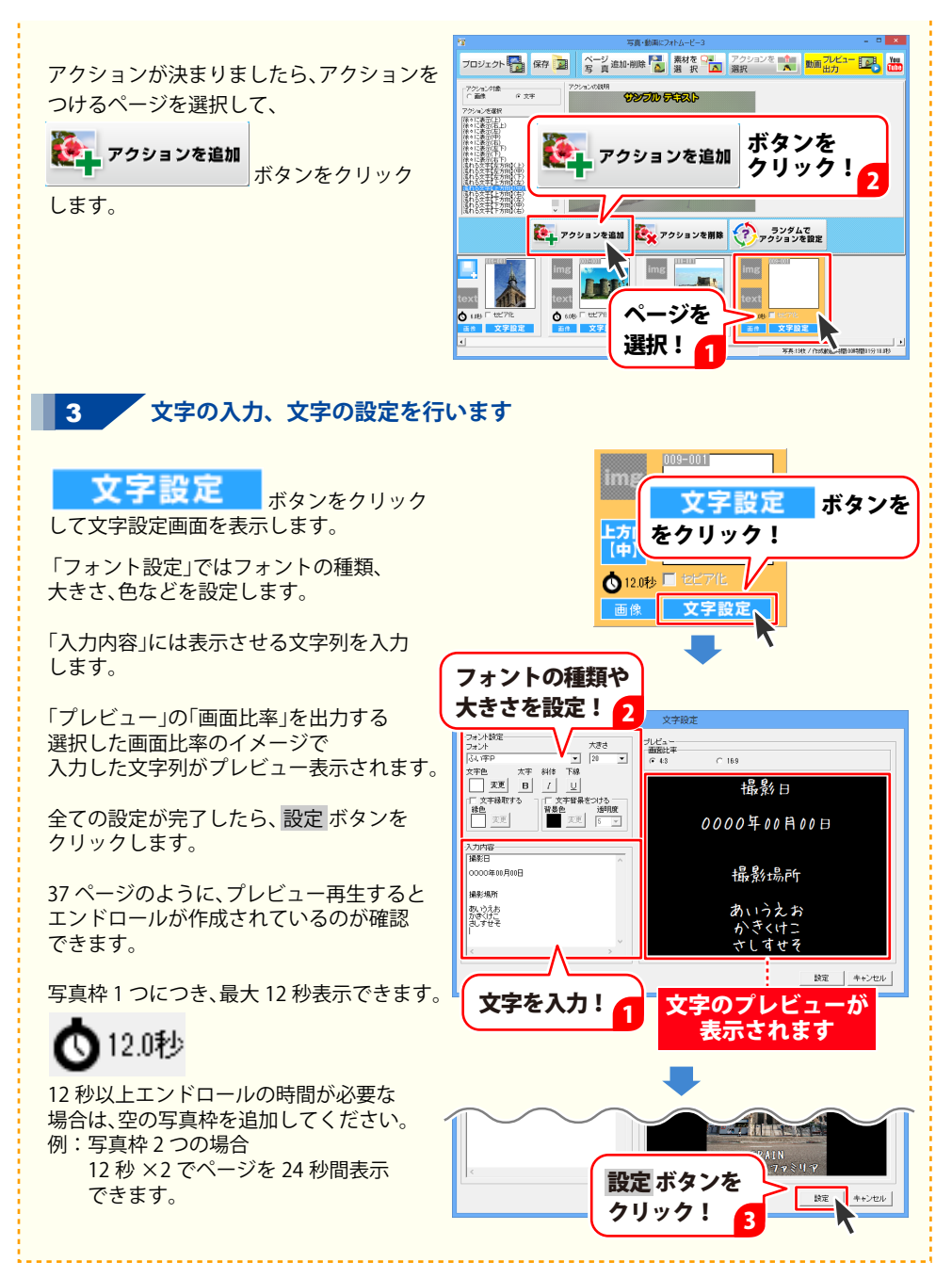

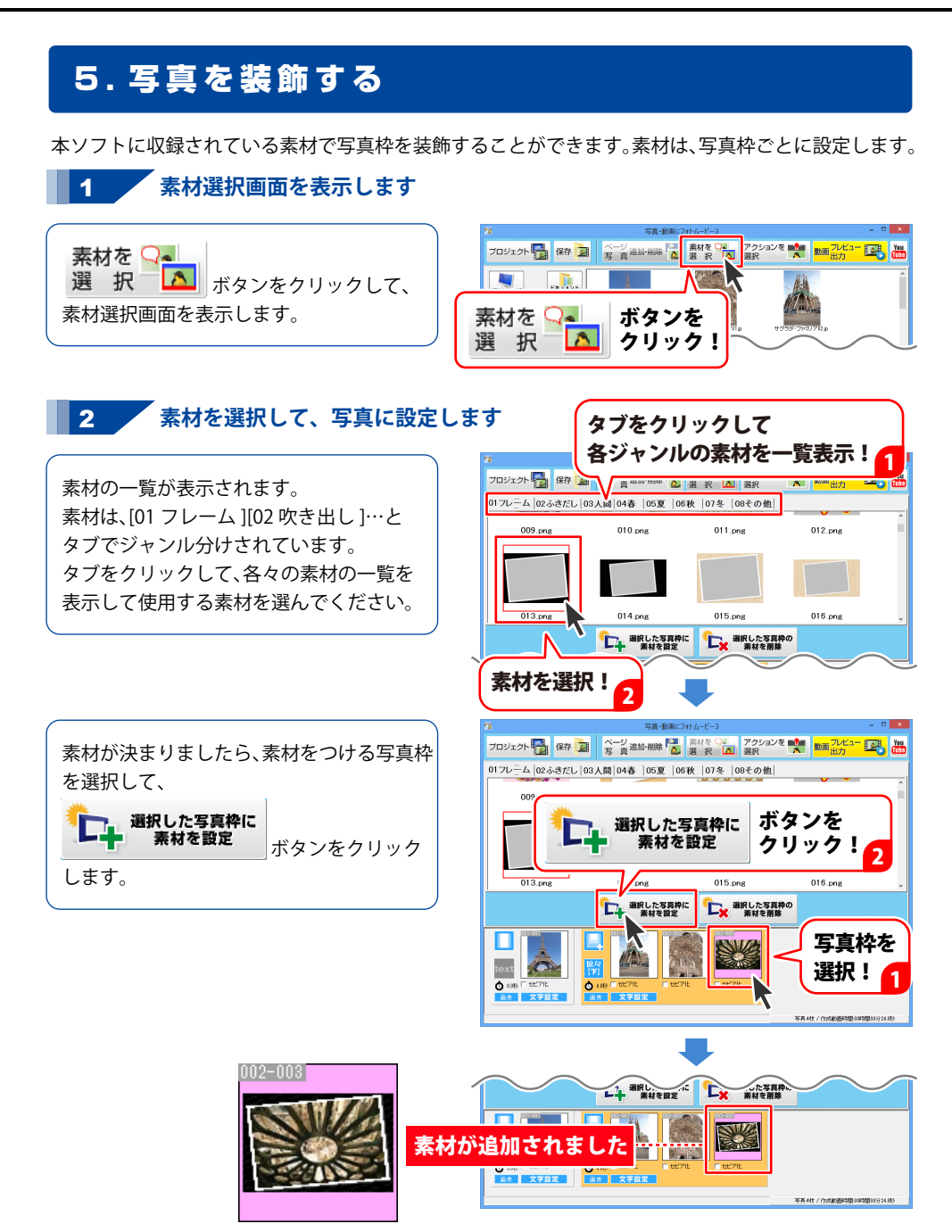

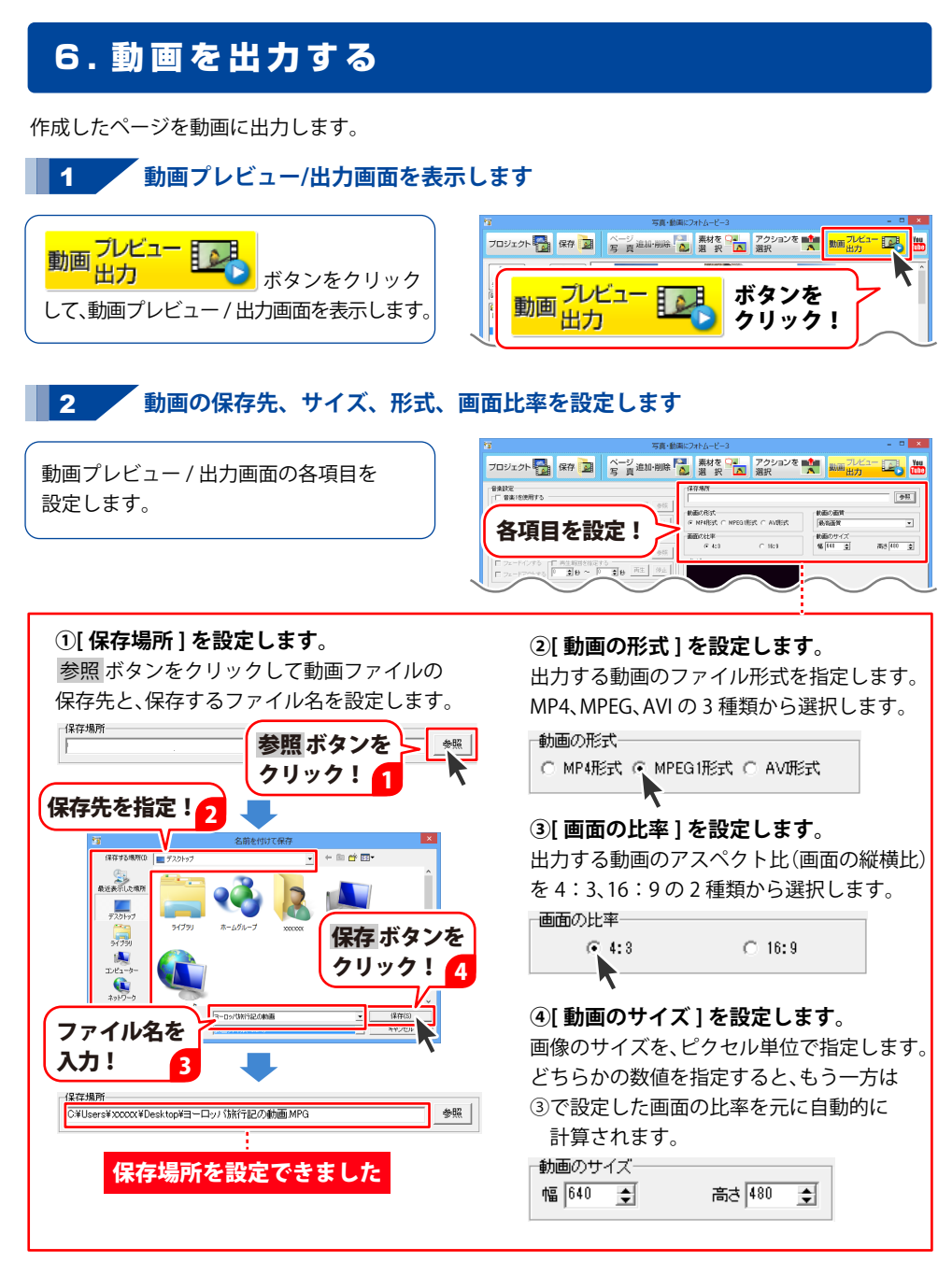

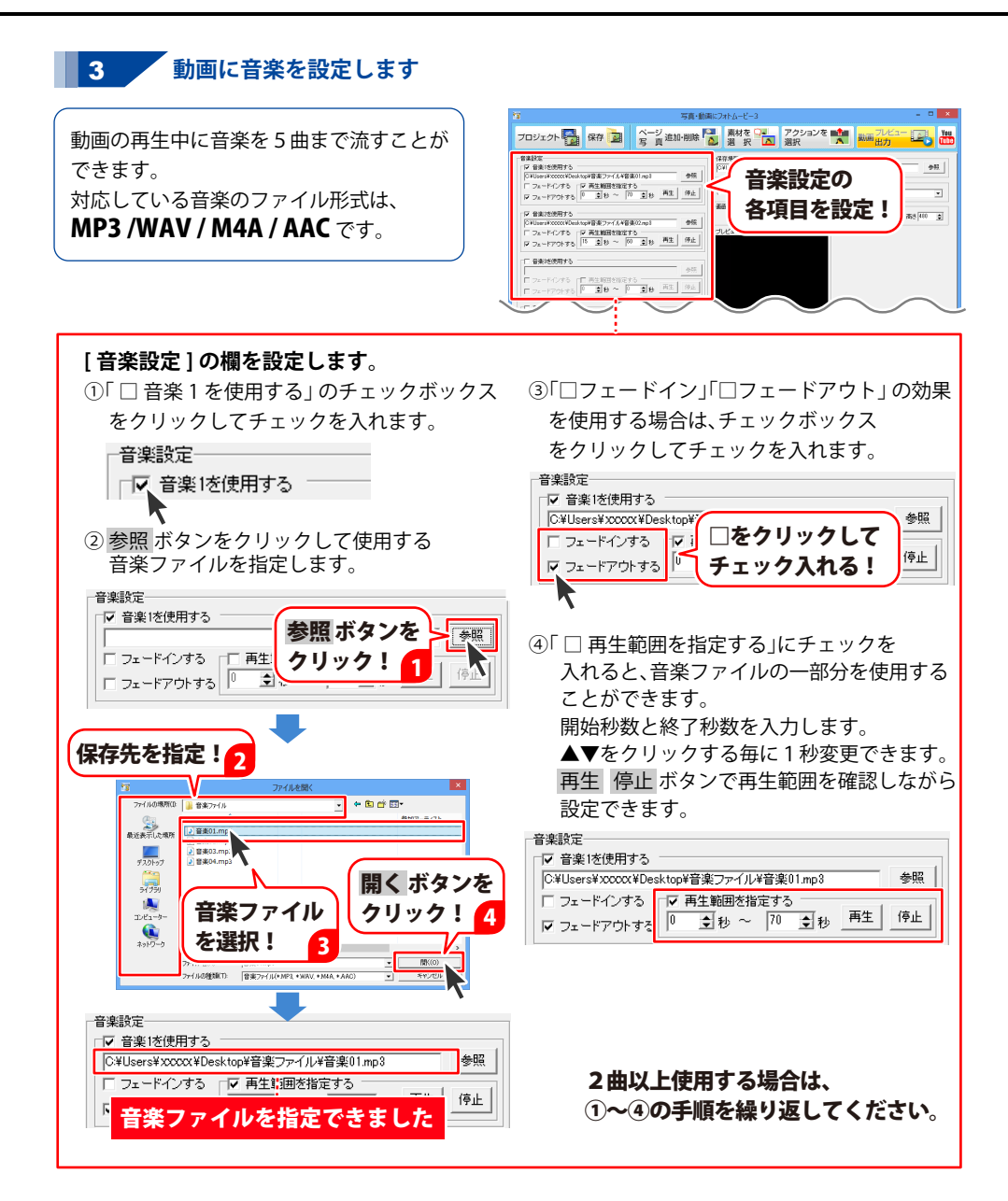

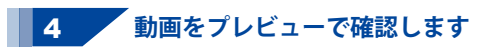

作成中の動画のプレビューを確認すること ができます。 [プレビュー]欄にある 再生 ボタンを クリックしますと、アクションの効果を 適用した動画をプレビュー再生します。

表示される場合があります。

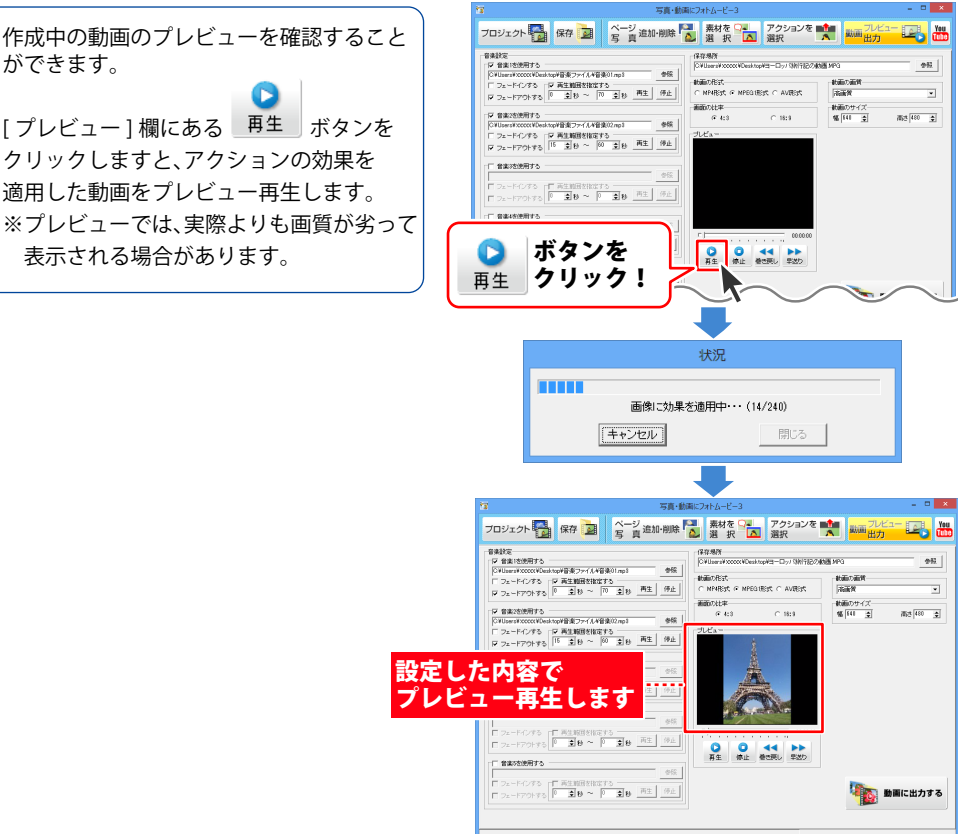

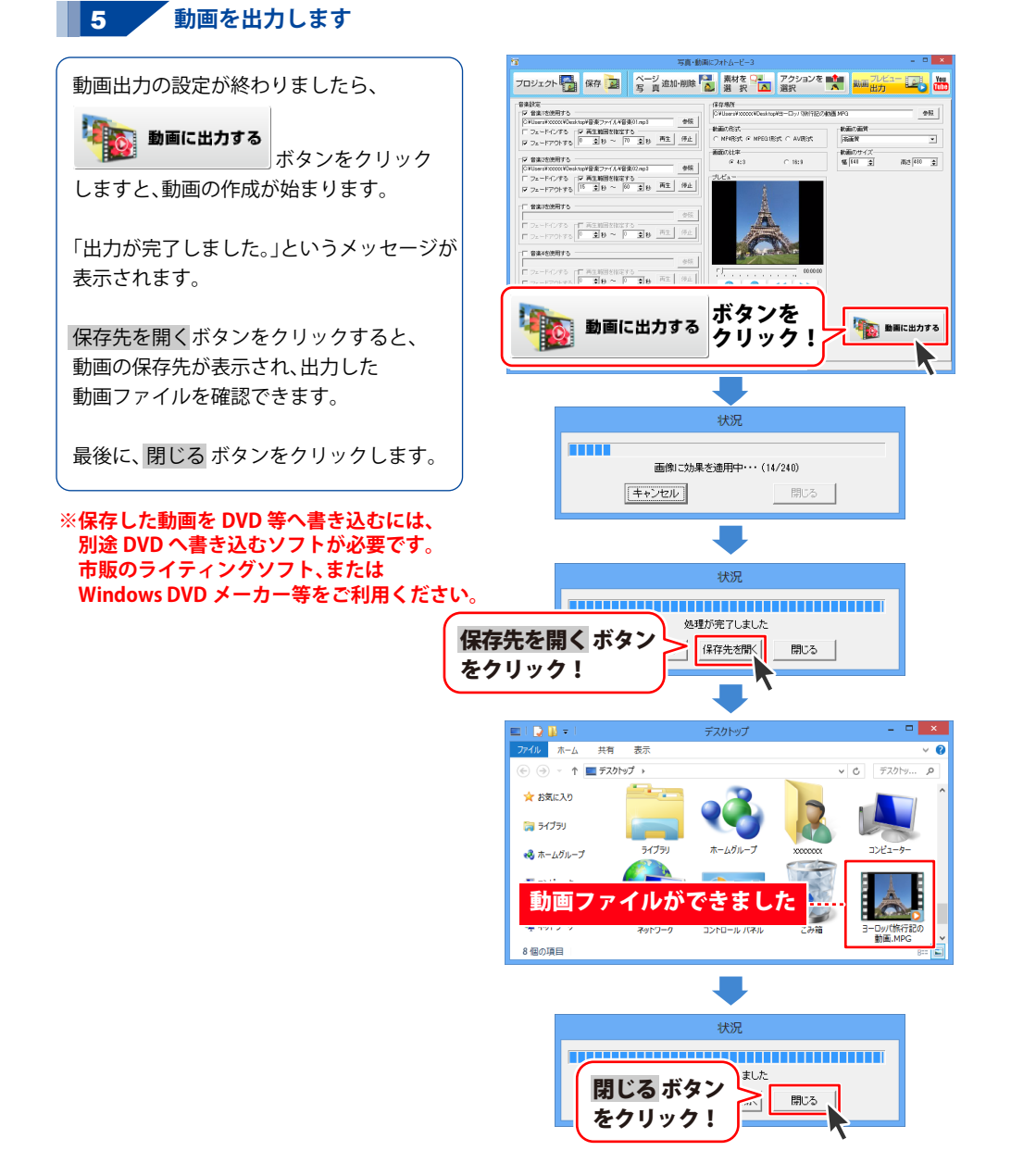

ΔД

### 7. プロジェクトを保存する

動画の出力が終わりましたら、プロジェクトを保存します。 保存したプロジェクトは内容を再編集できますので、作業の途中のこまめな保存作業をお勧めします。 少し内容を変えて別のプロジェクトとして動画を保存したい場合は、保存したプロジェクトを 複製(コピー)してから作業を行ってください。 (プロジェクトのコピー方法は、46ページをご参照ください)

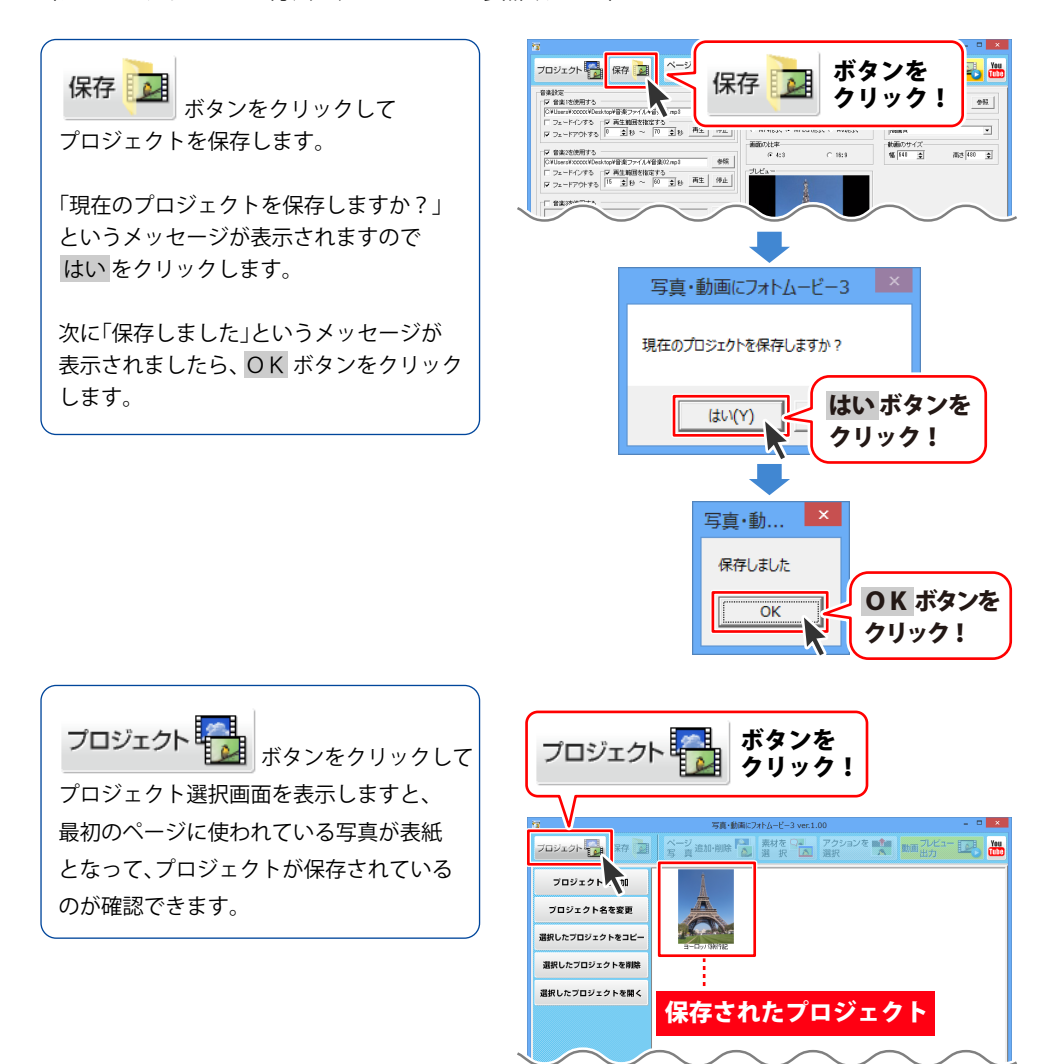

45

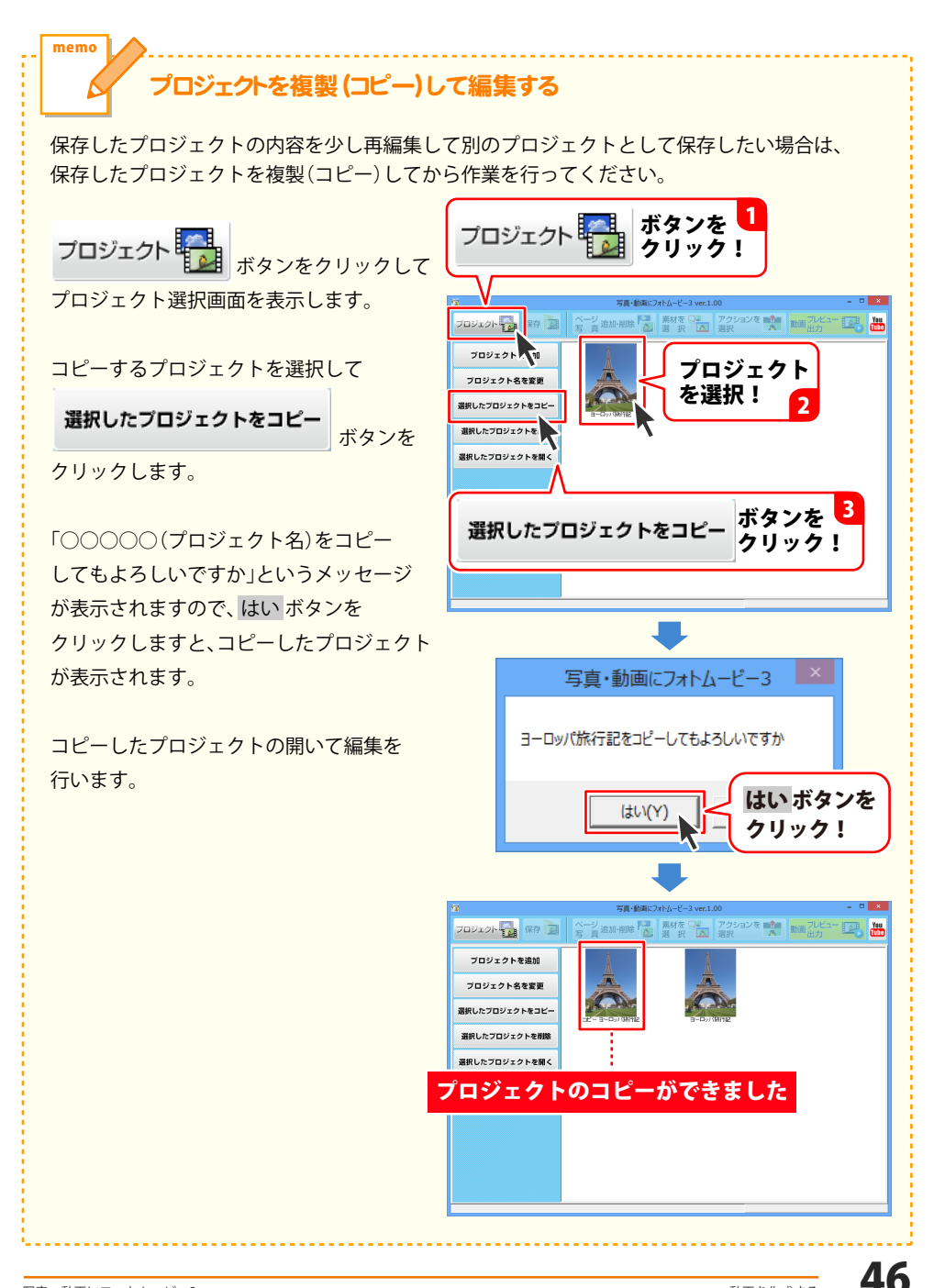

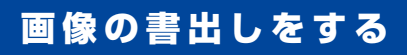

画像の書出機能は、各写真枠のアクションを最大30枚の画像ファイルに分割して書き出すことが できます。

画像書出画面を表示します ページ(写真枠)表示・設定欄のページ枠の 画像 徐々 【中】 ボタンを の左下にある クリックします。 🗴 6.0秒 🗆 セピア化 💧 1.0秒 🗆 セビア化 画像, 「画像書き出しを行いますか?」という ボタンを 面像 クリック! メッセージが表示されますので、 はい ボタンをクリックします。 写直・動画にフォトムービー3 画像書き出しを行いますか? はい ボタンを (tい(Y) クリック! 2 書き出す画像を選択します A. à. 画像書出画面が表示されましたら 書き出す画像を選択します。 à à. t . ÷ à. 書き出す画像を A. à. to the \* 選択方法① 選択! 全選択 ボタンをクリックすると、全部の画像 to the à. × Å. 10 m を選択状態にします。 選択方法② 各中央フレーム選択 ボタンをクリックする と、各写真枠 30 枚の中の 16 枚目のみを 保存形式 C JPOBIST C 1619 C PNORES 選択します。 1800高齢のサイズ 「経存方法 幅 [44] 夏 前注 <sup>440</sup> 夏 ( 子れぞれは存する C 時につなげる 8H 1905 C mondatz 選択方法③ 並んでいる画像を部分的に選択したい場合、 「Ctrl」キーを押しながら、画像をクリックし ていきます。

固定 【中

**0** 

### その他の機能・操作説明

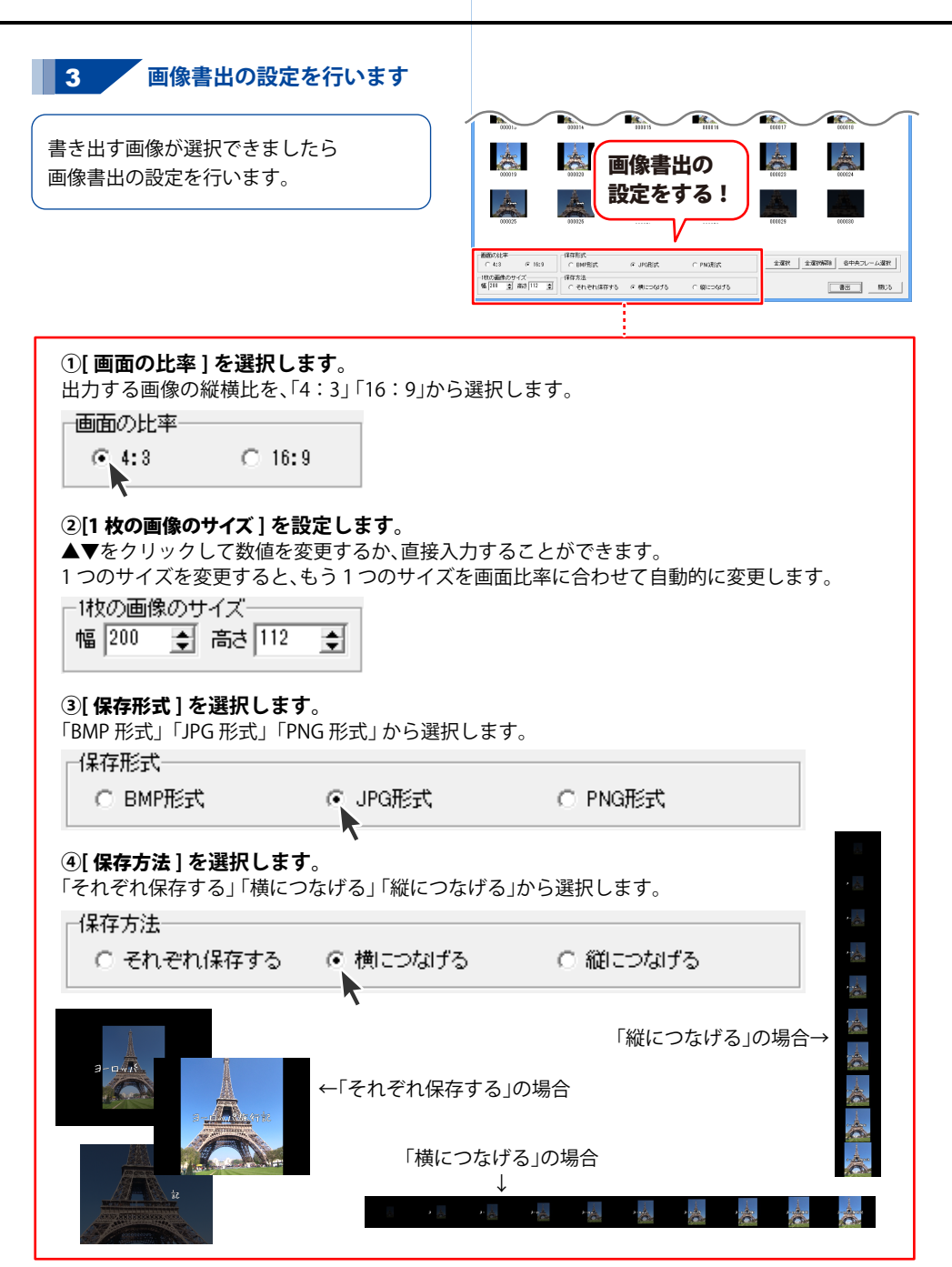

### その他の機能・操作説明

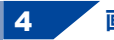

#### A 画像を書き出します

#### 予め、書き出す画像の保存先フォルダーを 作成しておいてください。

書き出す画像を選択、画像書出の設定が 終わりましたら、画像を書き出します。

書出ボタンをクリックします。

フォルダーの参照画面が表示されますので 保存先のフォルダーを選択して、OK ボタン をクリックします。

保存方法で、「横につなげる」「縦につなげる」 を選択している場合は、名前を付けて保存 画面が表示されますので、ファイル名を 入力して保存ボタンをクリックします。

「処理が完了しました」と表示されましたら 画像の書き出しが完了です。

保存先を開くをクリックすると、 書き出された保存ファイルが確認できます。

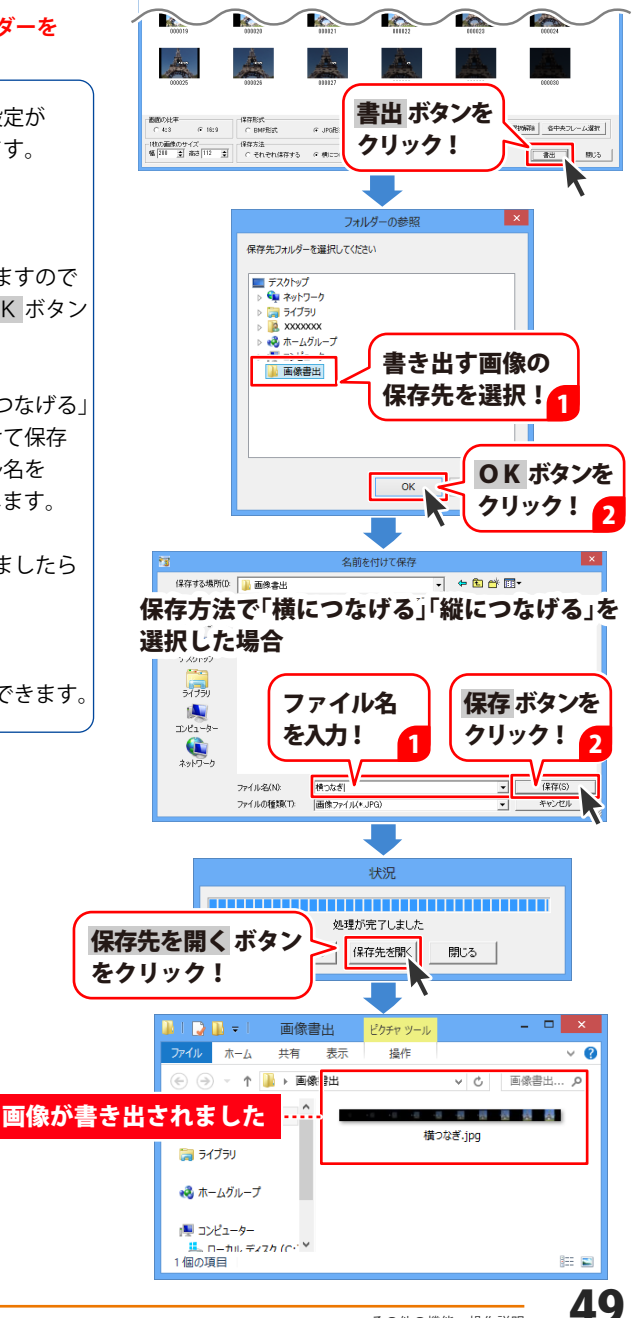

### その他の機能・操作説明

### 作成した動画を YouTube にアップロードする

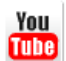

YouTube のサイトを表示します。

動画をアップロードする方法につきまして は、YouTubeのサイトをご参照ください。

ボタンをクリックすると、

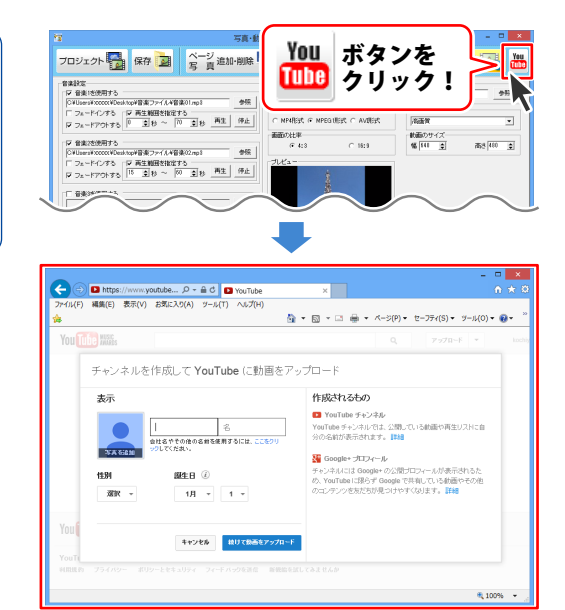

YouTubeのサイトが表示されます

### 画面説明

### 起動方法は7~8ページをご参照ください。

|                                      | <ul> <li>ම<br/>りッピングツー</li> </ul>                  | ×                                            |                 |  |
|--------------------------------------|----------------------------------------------------|----------------------------------------------|-----------------|--|
|                                      | CDドライブを開く (                                        | CDドライブを閉じる                                   |                 |  |
| ドライブ選択 ―                             | E<br>Ithere                                        |                                              |                 |  |
|                                      | トラック1<br>トラック1<br>トラック2<br>トラック3                   | +20<br>5:19<br>5:26                          |                 |  |
| 変換リスト ―                              | トラック4<br>トラック5<br>トラック6<br>トラック7<br>トラック8<br>トラック8 | 3:49<br>5:28<br>4:28<br>4:25<br>5:40<br>5:00 |                 |  |
|                                      | ▲ 選択したトラックを再生す                                     | ・<br>する 全て選択                                 |                 |  |
|                                      | ブルビュー                                              |                                              |                 |  |
|                                      |                                                    | 00:00:00                                     |                 |  |
|                                      | ▶ 1 始めから再生する                                       | <br>•↓ ↓ • = • • ↓ ↓ • • ↓ ↓ • • ↓ ↓ • • • • |                 |  |
|                                      |                                                    |                                              |                 |  |
|                                      |                                                    | 「訳したトラックをリッピングする                             |                 |  |
|                                      |                                                    |                                              |                 |  |
| OCDドライブを開く                           | CD トライフを<br>※CD ドライブ                               | ゙開さまり。<br>゙によっては使用できない                       | 場合があります。        |  |
| CDドライブを閉じる                           | ・・・・・・・・・・・・・・・・・・・・・・・・・・・・・・・・・・・・               | ·閉じます。<br>`によっては使用できない                       | 場合があります。        |  |
| ドライブ選択 ・・・・・                         | ・・・・・・▼をクリックし                                      | して、CD が挿入されている                               | るドライブを選択します。    |  |
| 変換リスト ・・・・・                          | ••••••• 変換するファイ                                    | イルの一覧が表示されます                                 | <b>t</b> 。      |  |
| ) 選択したトラックを再                         | まする ・・ 選択したトラッ                                     | ックを再生します。                                    |                 |  |
| 全て選択                                 | 変換リストに表                                            | 表示されているトラック全                                 | 全てを選択状態にします。    |  |
| プレビュー                                | ・・・・・・・・・・・・・・・・・・・・・・・・・・・・・・・・・・・・・              | ックの時間を表示します。                                 | 再生位置をつまみで表示します。 |  |
| ▶ 始めから再生する・                          | ・・・・・・・・・・・・・・・・・・・・・・・・・・・・・・・・・・・・・              | ックをはじめから再生しき                                 | ます。             |  |
| ●●●●●●●●●●●●●●●●●●●●●●●●●●●●●●●●●●●● | を再生します。                                            | ひとつ後ろのトラックを                                  | を再生します。         |  |
| ■ 再生を停止します。                          | ■■ 再生を一時停止しま                                       | ます。 Ⅱ▶ 一時停止さ                                 | された時点から再生します。   |  |
| 中止するリッピング作業を中止します。                   |                                                    |                                              |                 |  |
| ● ▶ ♪ 選択したトラック                       | をリッピングする 選択し                                       | したトラックをリッピンク                                 | グします。           |  |

51

### リッピングツールで CD の音楽をパソコンに保存する

付属ソフトの「リッピングツール」で、CD の音楽を Wave ファイル (拡張子 .wav) に変換します。 「リッピングツール」の起動方法は 7 ~ 8 ページをご覧ください。

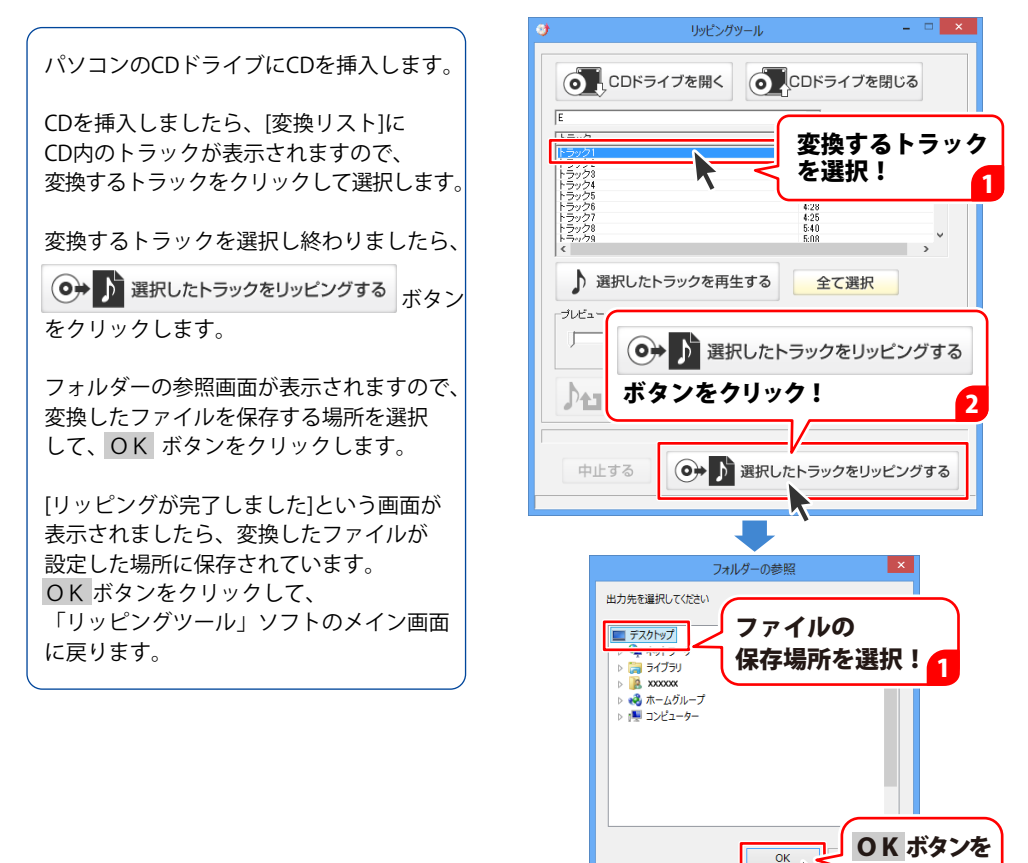

クリック!

**OK** ボタンを

クリック!

リッピングツール

リッピングが完了しました

OK

### 画面説明

「かんたん写真編集Lite」を起動すると(起動方法は冊子操作説明書の6~7ページ、PDF取扱説明書の7~8ページ)下のような画面が表示されます。

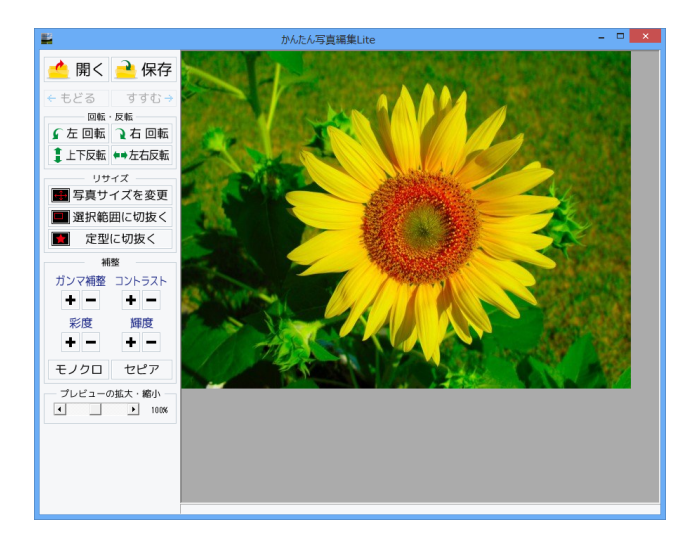

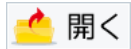

**開く** 編集する画像を開きます。

🗧 もどる

**もどる** 行なった編集作業の1つ前の作業に戻ります。

🖌 左 回転

**左回転** 画像を左90度に回転します。

🧯 上下反転

上下反転 画像を上下方向で反転します。

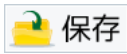

**保存** 編集した画像を保存します。 保存形式はJPEG、PNG、BMPです。

```
すすむ 🔶
```

**すすむ** 「もどる」によって変更した作業を1つやり直します。

```
🤉 右 回転
```

**右回転** 画像を右90度に回転します。

**♥●**左右反転

**左右反転** 画像を左右方向で反転します。

🕂 写真サイズを変更

#### 写真サイズを変更

画像のサイズを、拡大・縮小します。

| 拡大縮小                            |                    |  |  |  |
|---------------------------------|--------------------|--|--|--|
| ☆大・縮小を行う方法<br>(* 伸縮率から拡大・縮小を行う  | ○ サイズを指定して拡大・縮小を行う |  |  |  |
| └─────<br>拡大·縮小率100%            |                    |  |  |  |
| 拡大・縮小後の画像サイズ: 640px × 480px<br> |                    |  |  |  |
| ~                               |                    |  |  |  |

拡大縮小画面[伸縮率から拡大・縮小を行う]

| 拡大縮小                           |                    |  |  |  |
|--------------------------------|--------------------|--|--|--|
| ー拡大・縮小を行う方法<br>○ 伸縮率から拡大・縮小を行う | ・サイズを指定して拡大・縮小を行う。 |  |  |  |
| ▶ 画像の比率を固定する                   |                    |  |  |  |
| 1월 [840 満式 1480                |                    |  |  |  |
| 拡大・縮小後の画像サイズ: 640px × 480px    |                    |  |  |  |
| 実行                             | キャンセル              |  |  |  |

拡大縮小画面[サイズを指定して拡大・縮小を行う]

拡大・縮小を行う方法 伸縮率から拡大・縮小を行う ○をクリックして選択すると、拡大・縮小率で 拡大・縮小を行います。 つまみをドラッグして、拡大・縮小率を 1%~1000%で設定します。 サイズを指定して拡大・縮小を行う ○をクリックして選択すると、拡大・縮小する 幅と高さを数値入力して、拡大・縮小を 行います。 実行 設定した比率、または数値で拡大・縮小を 行います。 キャンセル 拡大・縮小せずに、拡大縮小画面を閉じます。 拡大・縮小を行う方法 伸縮率から拡大・縮小を行う ○をクリックして選択すると、拡大・縮小率で 拡大・縮小を行います。 サイズを指定して拡大・縮小を行う ○をクリックして選択すると、拡大・縮小する 幅と高さを数値入力して、拡大・縮小を行います。 画像の比率を固定する 画像の比率を保ったまま、拡大・縮小します。 幅 高さ 拡大・縮小する幅と高さを入力します。 宝行 設定した比率、または数値で拡大・縮小を 行います。 キャンセル 拡大・縮小せずに、拡大縮小画面を閉じます。

#### 選択範囲に切抜く

#### 選択範囲に切抜く

画像を切り抜きます。切り取り画面を表示します。左上に切り抜き枠が表示されますので、 枠の大きさ、枠の位置を設定して、画像を切り抜きます。

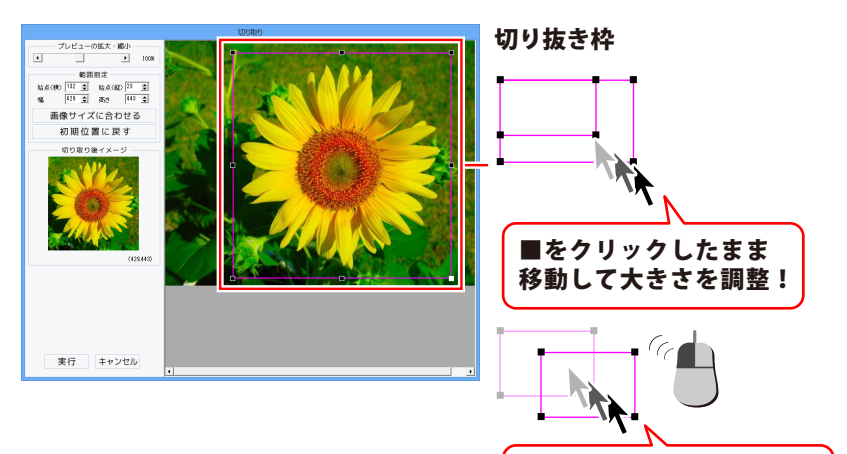

プレビューの拡大・縮小

枠の中をクリックしたまま 移動して位置を調整!

◀▶をクリック、またはつまみをドラッグして、 プレビューの拡大・縮小を行います。

範囲指定

始点(横)(縦)幅 高さ

▲▼をクリックして、切り取る範囲を数値設定 します。

#### 画像サイズに合わせる

切り抜き枠を画像サイズと同じ大きさにします。

#### 初期位置に戻す

切り抜き枠を初期位置(左上)に戻します。

#### 切り取り後イメージ

切り抜き枠内の画像をプレビュー表示します。

#### 実行

設定した切り抜き枠で画像を切り抜きます。

#### キャンセル

画像を切り抜かずに、切り取り画面を閉じます。

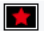

👷 定型に切抜く

#### 定型に切抜く

切り抜く形を選択して、切り抜きを行います。

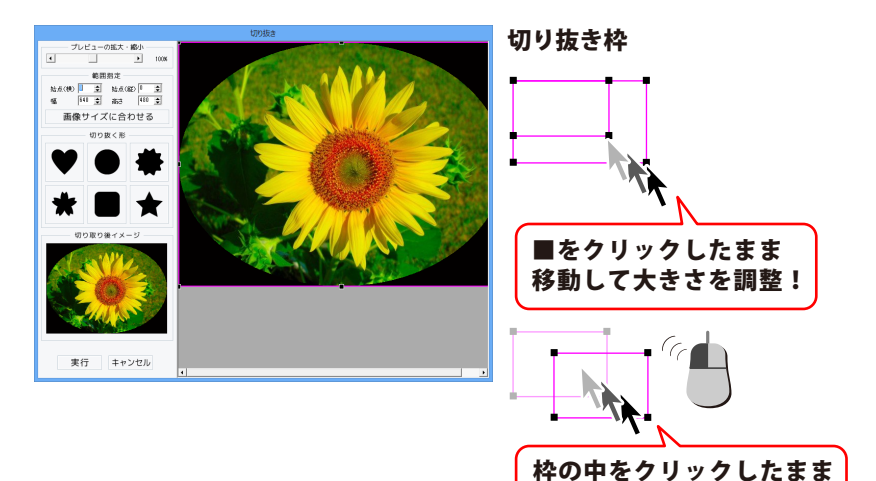

プレビューの拡大・縮小

移動して位置を調整!

◀▶をクリック、またはつまみをドラッグして、 プレビューの拡大・縮小を行います。

#### 範囲指定

始点(横)(縦)幅 高さ

▲▼をクリックして、切り抜く範囲を数値設定 します。

#### 画像サイズに合わせる

切り抜き枠を画像サイズと同じ大きさにします。 切り抜く形

切り抜く形を6種類から選択します。

#### 切り取り後イメージ

切り抜いたイメージをプレビュー表示します。

#### 宝行

設定した内容で画像を切り抜きます。

#### キャンセル

画像を切り抜かずに、切り抜き画面を閉じます。

#### ガンマ補整

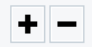

#### ガンマ補正

明るさや色のギャップを補正します。 + をクリックすると、明るい雰囲気に補正され、 + をクリックすると、コントラストは上がり、 - をクリックすると、暗い感じに補正されます。

彩度

色の濃さを補正します。

+ をクリックすると、彩度は上がり、各色が 際立ち鮮やかな画像になります。 - をクリックすると、彩度は下がり、各色が 薄くくすんだ画像になります。

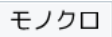

#### モノクロ

画像をモノクロに変換します。

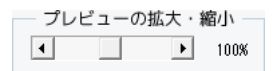

#### プレビューの拡大・縮小

◆▶をクリック、またはつまみをドラッグして、 プレビューの拡大・縮小を行います。

| ント | ラスト |
|----|-----|
| +  | -   |

#### コントラスト

色の階調を調整します。 くっきりとした色合いの画像になります。 - をクリックすると、コントラストは下がり、 少しぼんやりとした色合いの画像になります。

| 輝度 |   |  |
|----|---|--|
| +  | - |  |

#### 輝度

明るさを調整します。 + をクリックすると、輝度は上がり、 画像全体が明るくなります。 - をクリックすると、輝度は下がり、 画像全体が暗くなります。

セピア

#### セピア

画像をセピア色(黒がかった茶色)に変換します。

### 「かんたん写真編集 Lite」で画像を編集する

#### 1 編集する画像を開きます

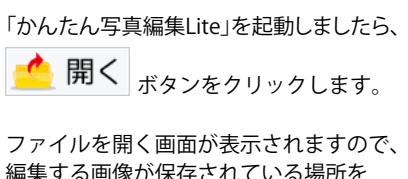

編集する画像が保存されている場所を 指定し、編集したい画像を選択して 開く ボタンをクリックしてください。

※本ソフトで対応している画像形式は、 BMP、JPEG、PNGファイルのみと なります。

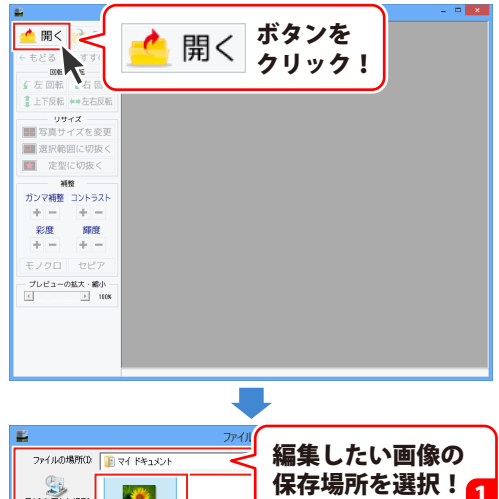

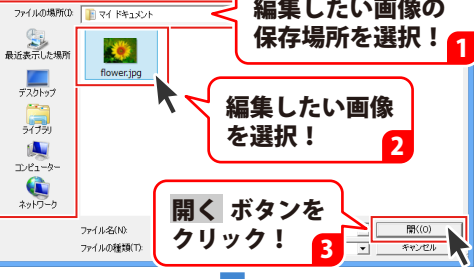

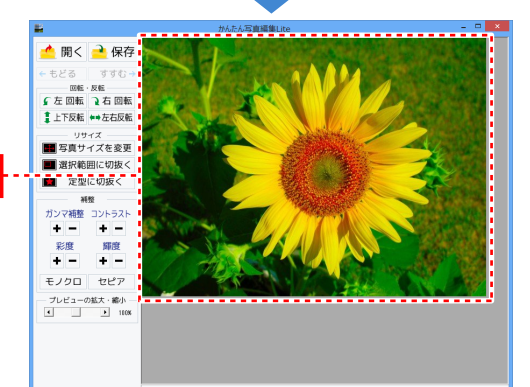

画像が開きました

### **2** 画像を編集します

編集する画像が表示されましたら、画面左側の各ツールボタンをクリックして、画像を編集します。 ここでは、各ボタンの働きを説明します。

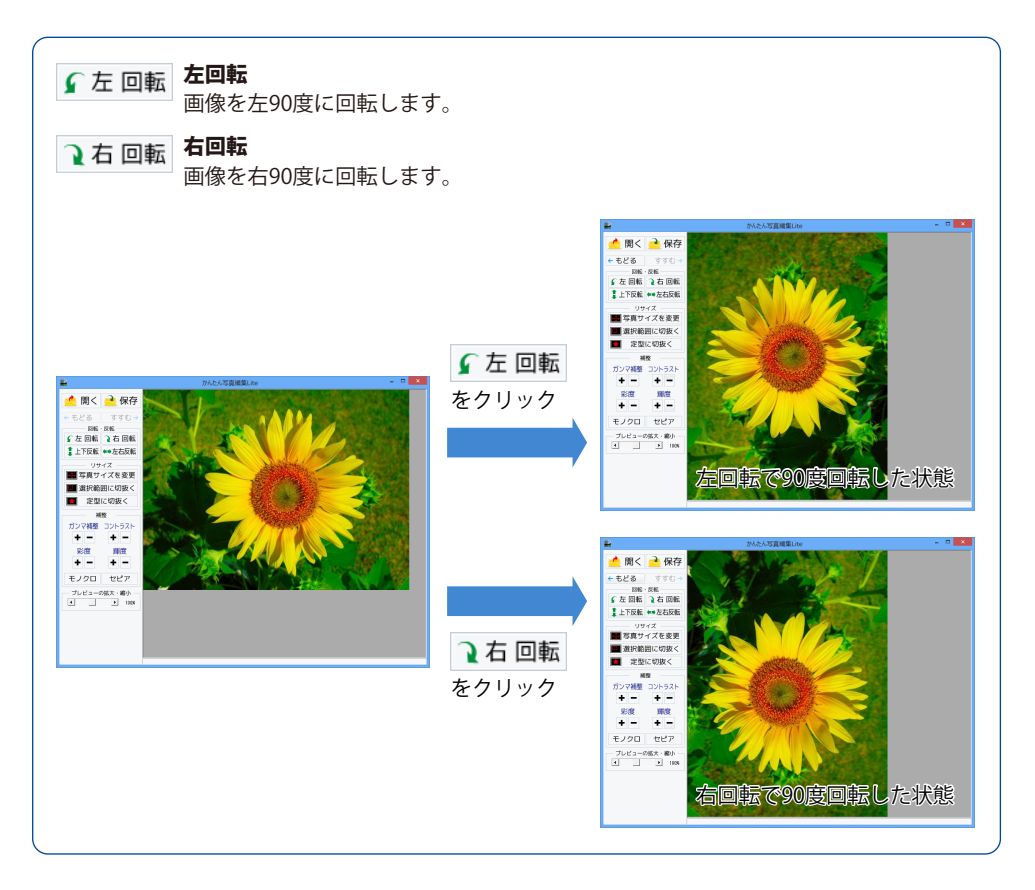

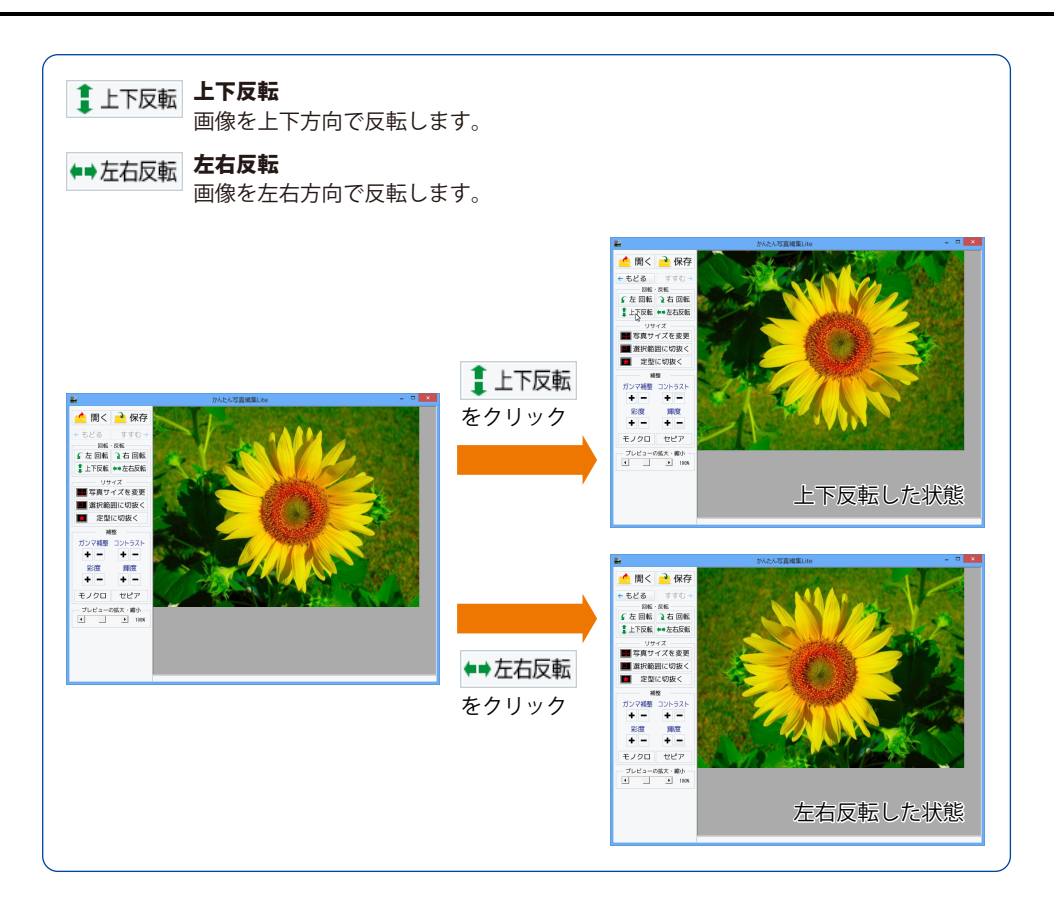

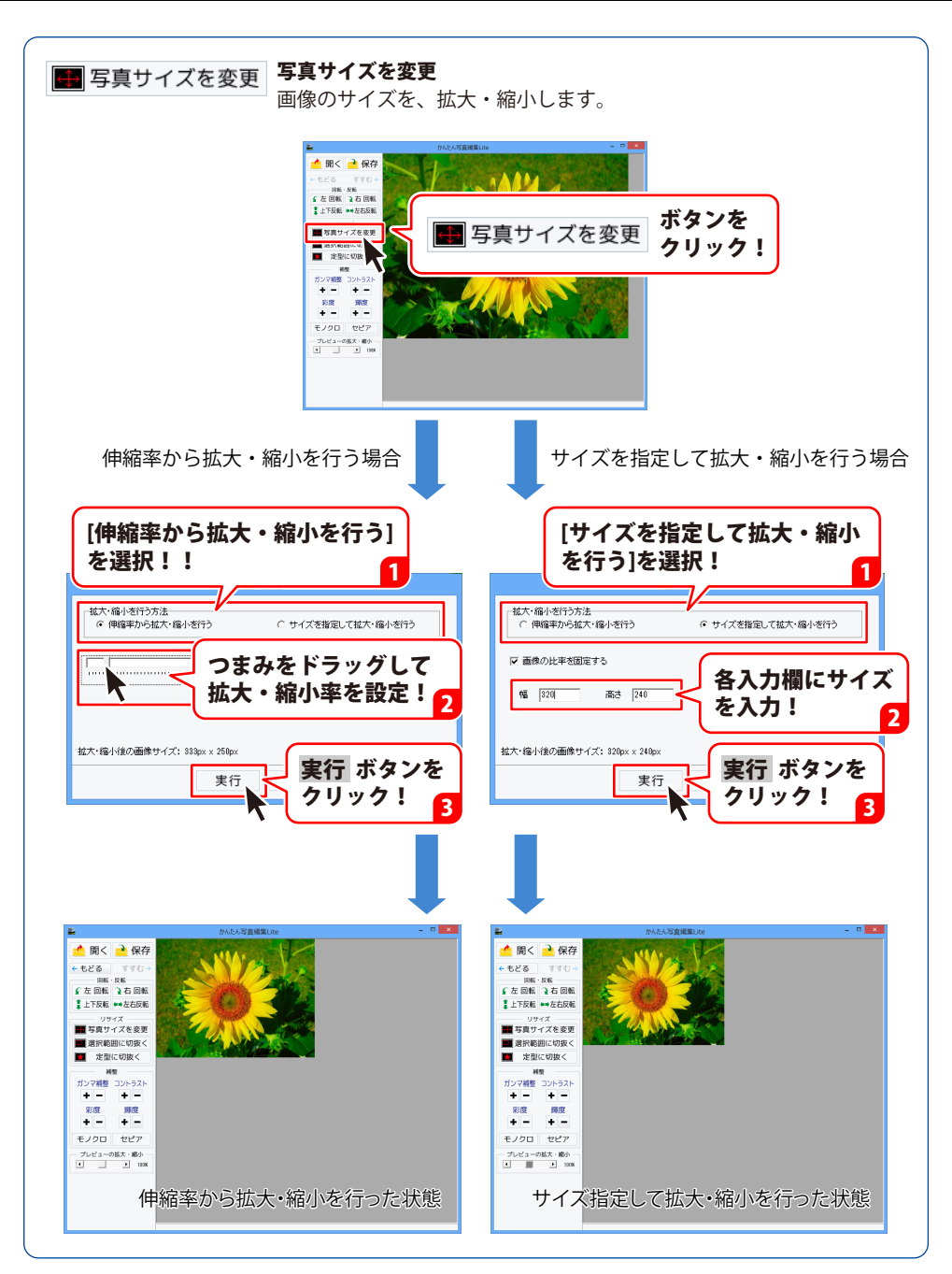

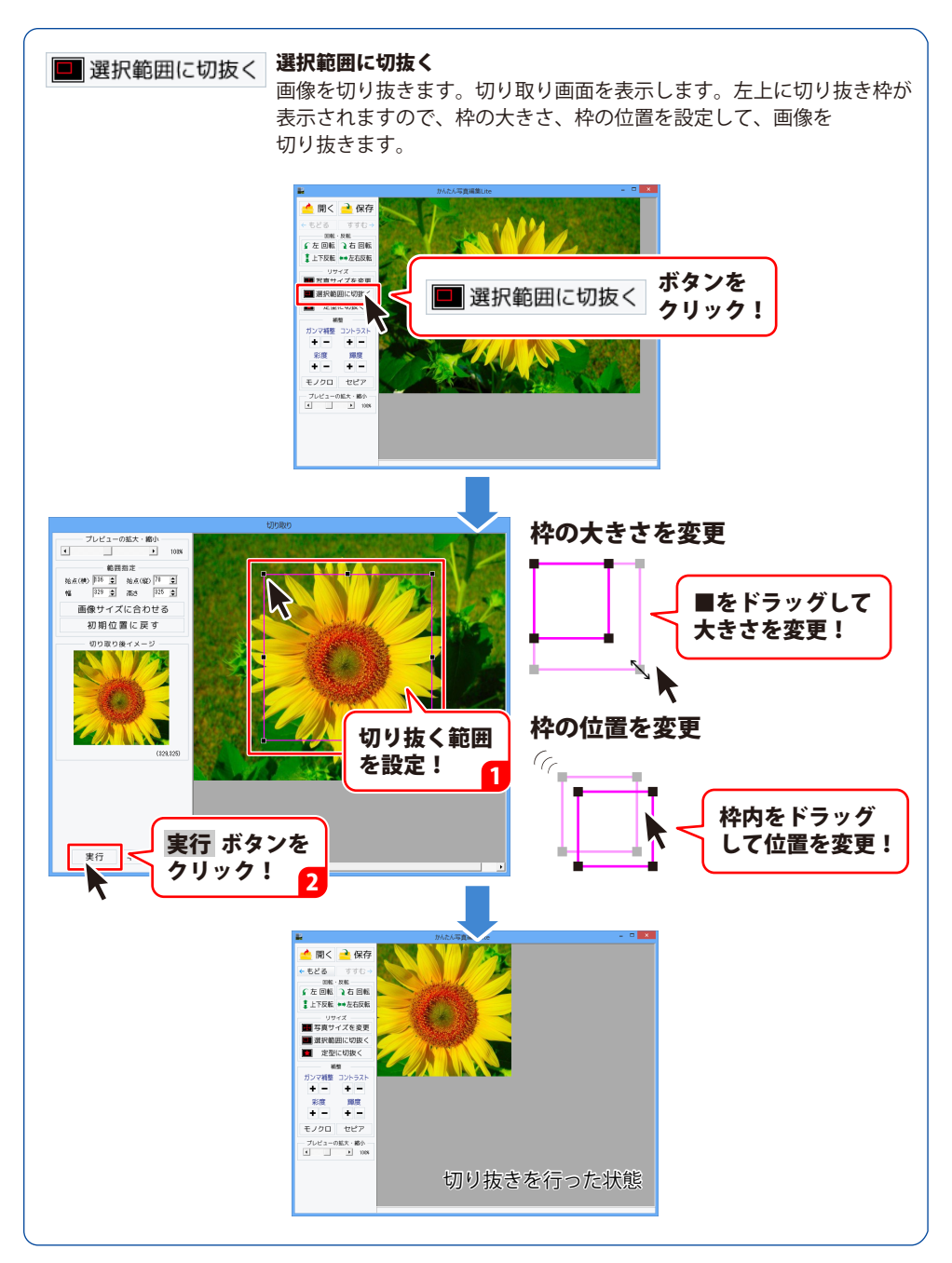

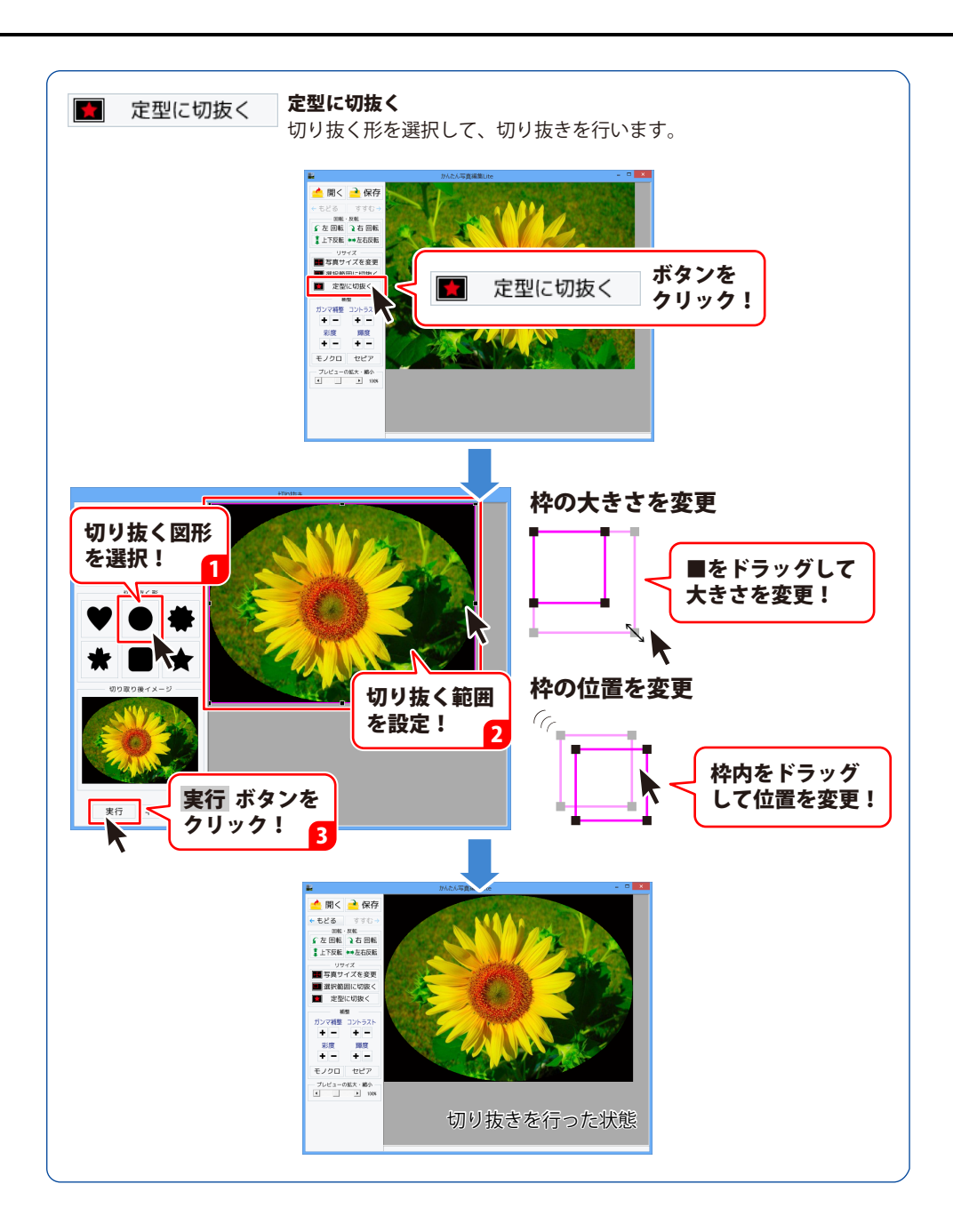

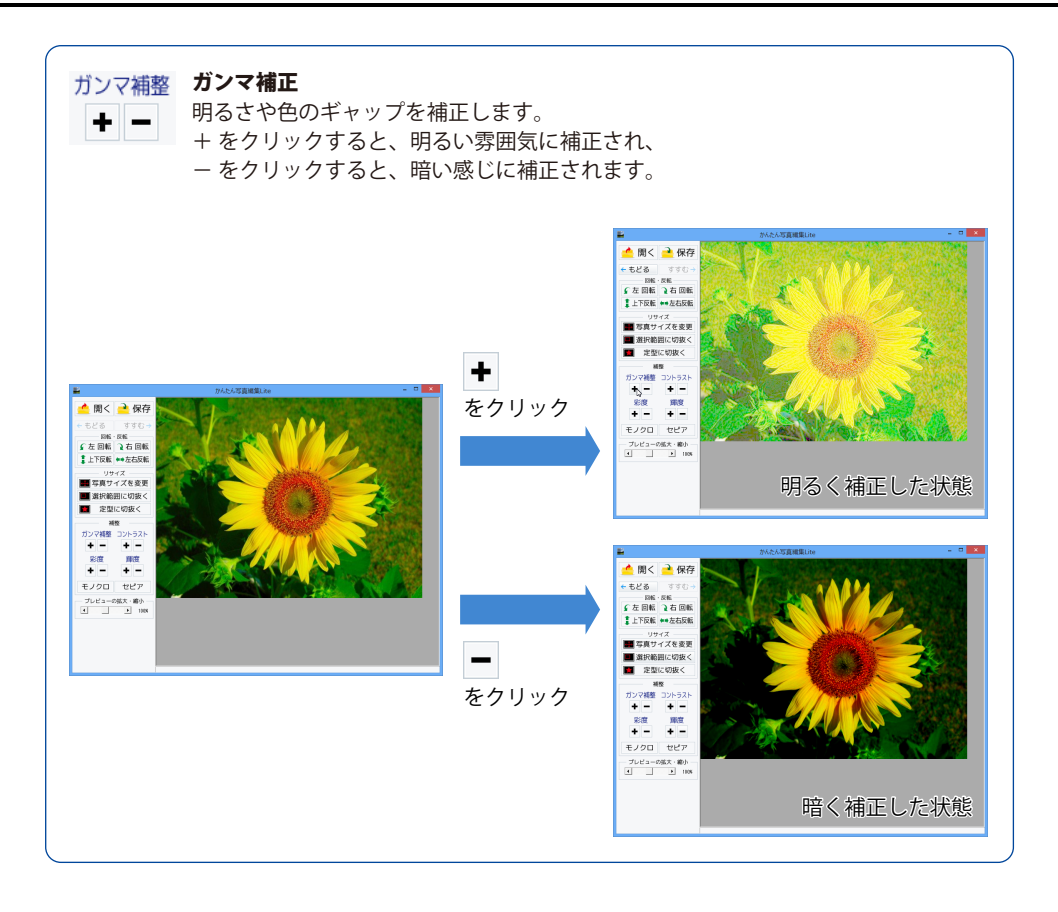

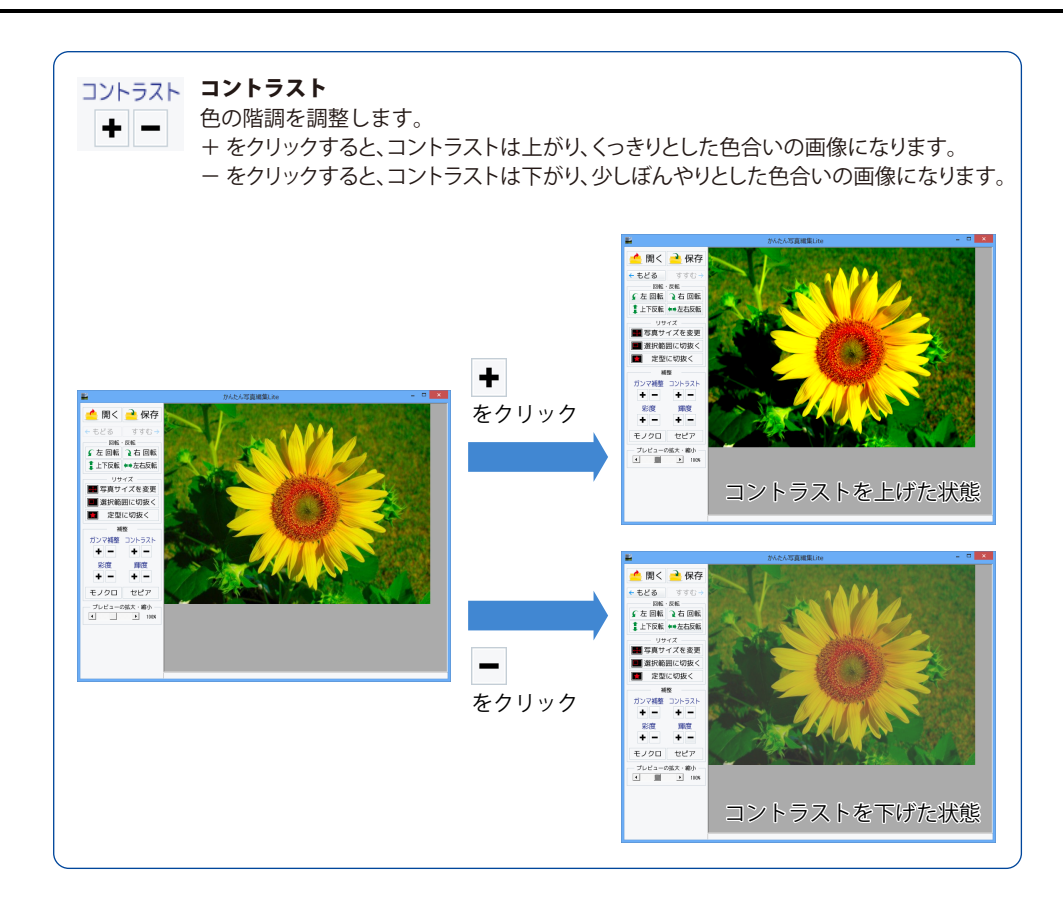

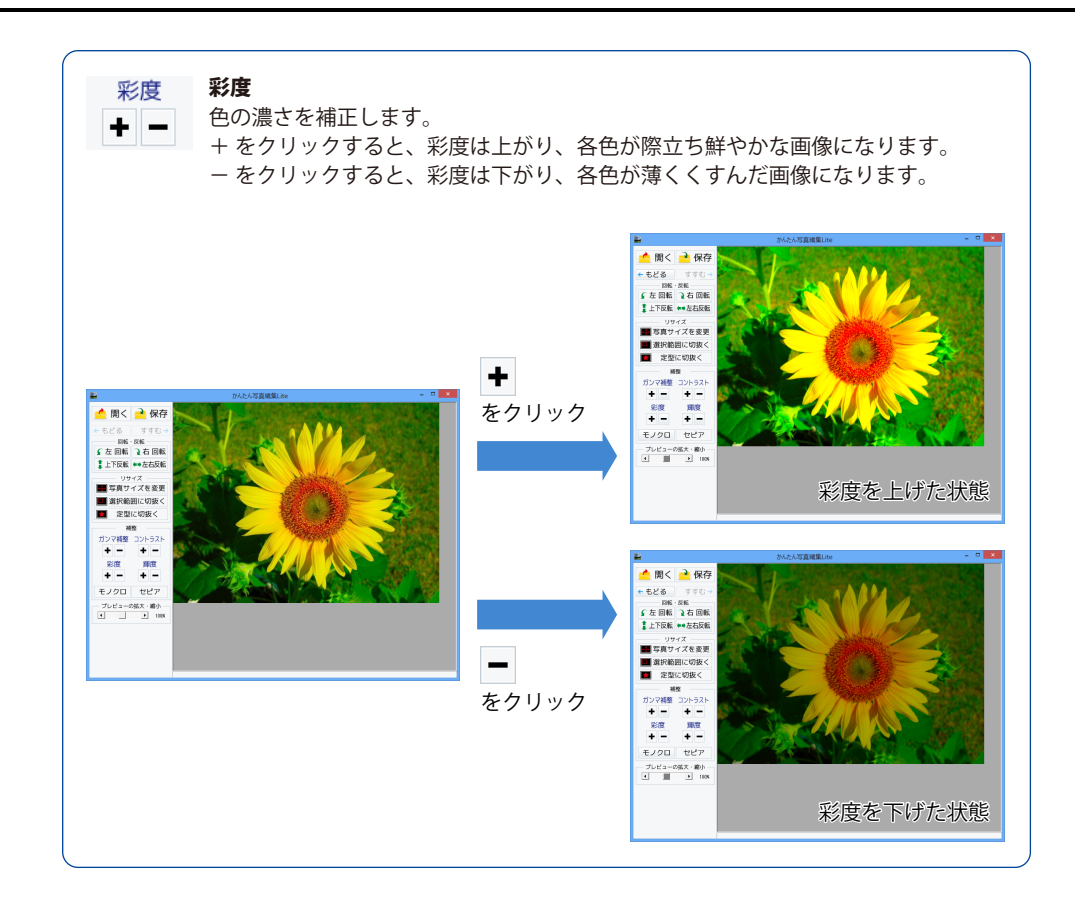

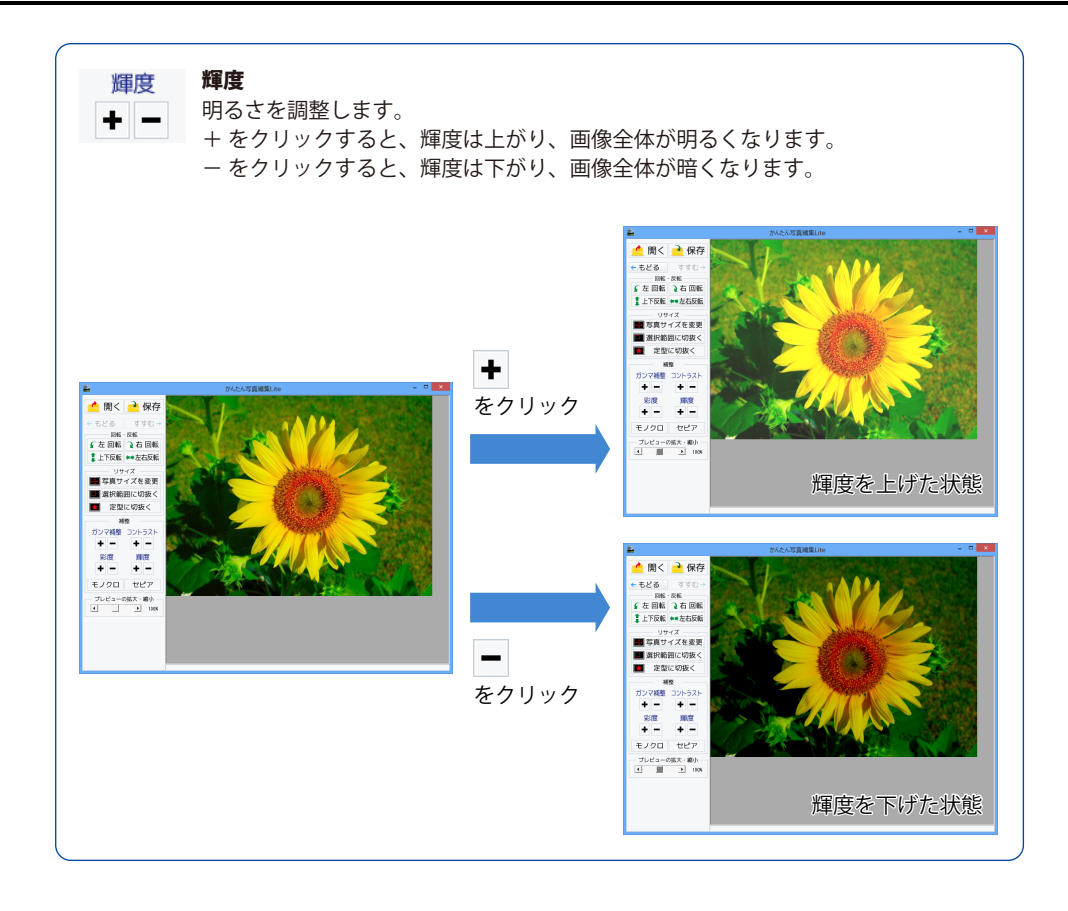

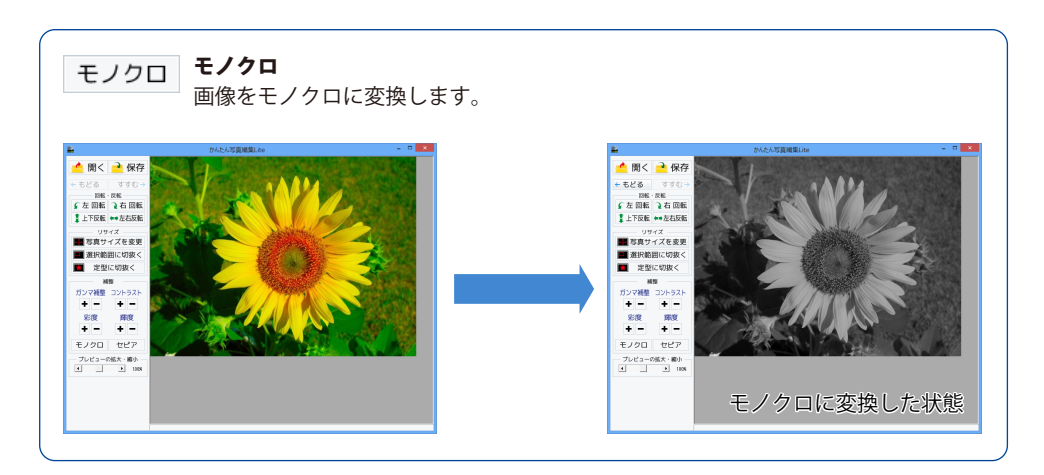

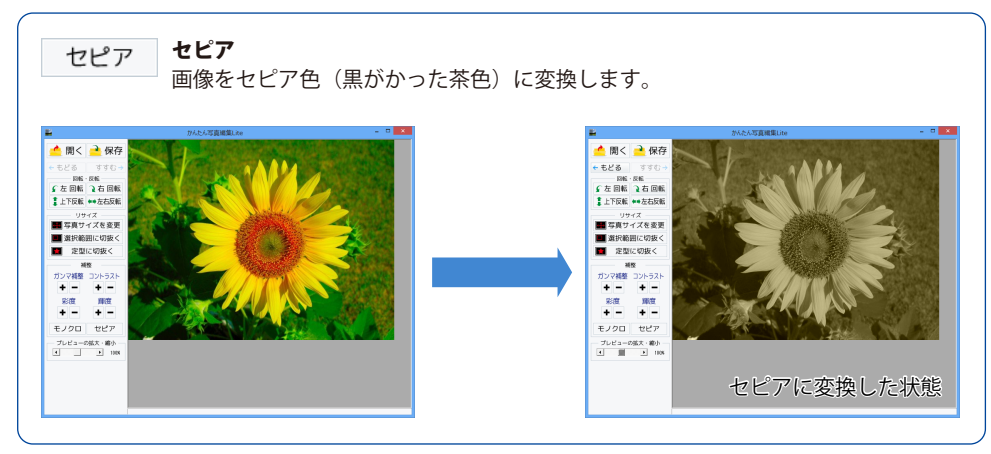

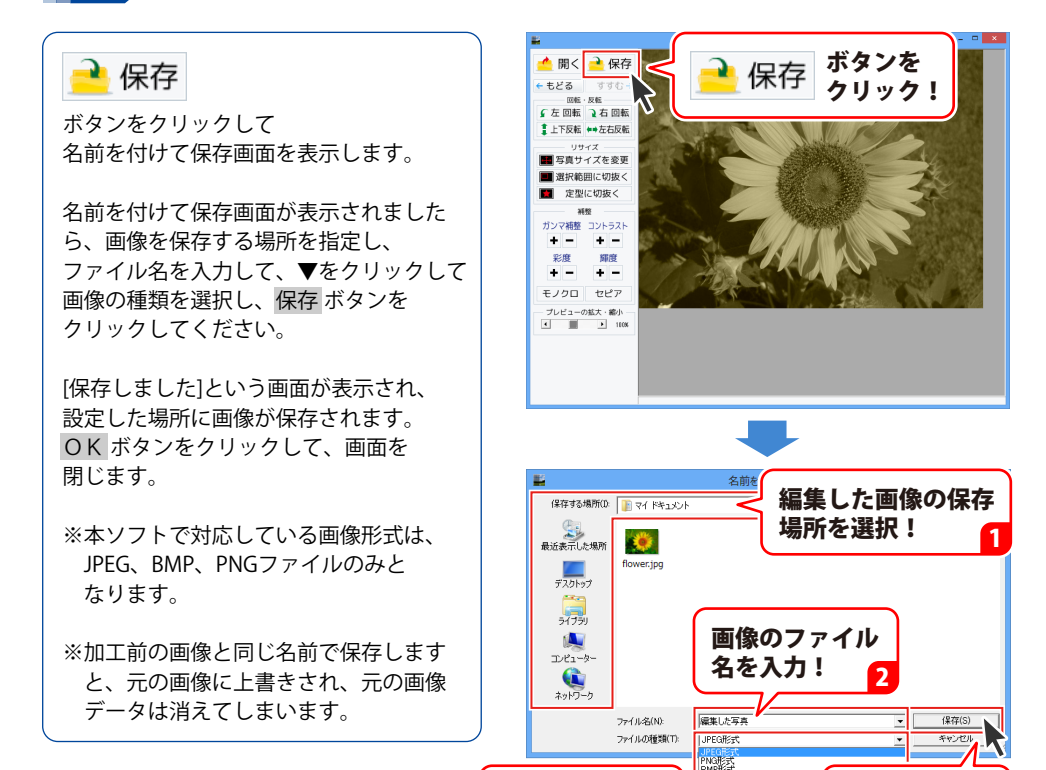

画像の保存形式

**OK** ボタンを

クリック!

を選択!

3

編集した画像を保存します

かんたん写... ×

OK

保存 ボタンを

Л

クリック!

### ダウンロードサービスのご利用方法

「写真・動画にフォトムービー3」を購入し、ユーザー登録をしていただいたお客様には、 弊社ホームページから「写真・動画にフォトムービー3」を5回までダウンロードすることができます。 ネットブックご利用のお客様、CD、DVDドライブがないパソコンをご利用のお客様はソフトウェアを ダウンロードしてお使いいただくことができます。

# ■ ユーザー登録時のメールアドレスが必要です。■ 製品のシリアルナンバーをご用意ください。

※ダウンロードとはお客様のパソコンに外部のファイルが保存されることをいいます。 ※ユーザー登録がお済みでない場合には、弊社ホームページからユーザー登録を行ってください。 ※本サービスは、サービスの一部または全てを終了することがあります。

これによりユーザーおよび第三者に損害が生じた場合、理由の如何を問わず一切の責任を負わない ものとします。

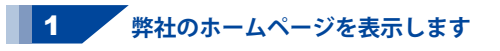

お使いのブラウザーを起動して、アドレス 欄に弊社ホームページのURL http://www.de-net.com/ を入力します。 (Internet Explorerを例に説明します)

#### 2 「ソフトウェアダウンロードサービス」ページを表示します

弊社のホームページが表示されましたら、 [サポート]ボタンをクリックし、 表示されるページにある [ソフトウェアダウンロードサービス] ボタンをクリックしてください。

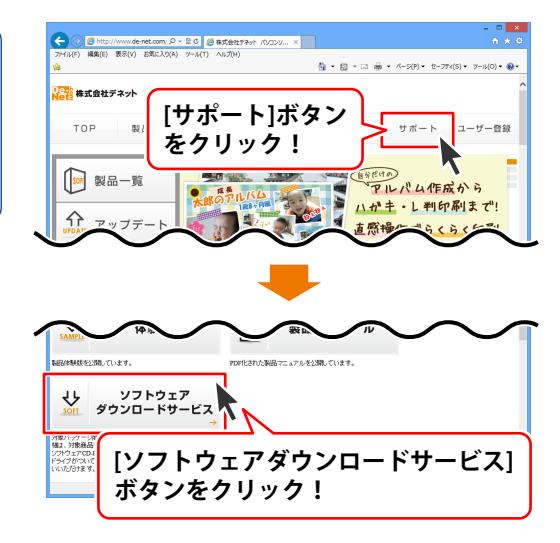

70

# ダウンロードサービスのご利用方法

3 「ソフトウェアダウンロードサービス」ページ内の各項目を設定、入力します

ソフトウェアダウンロードサービスページ が表示されましたら、注意事項を確認し、 各項目を設定、入力してください。 すべての設定、入力が終わりましたら、 発行ボタンをクリックします。

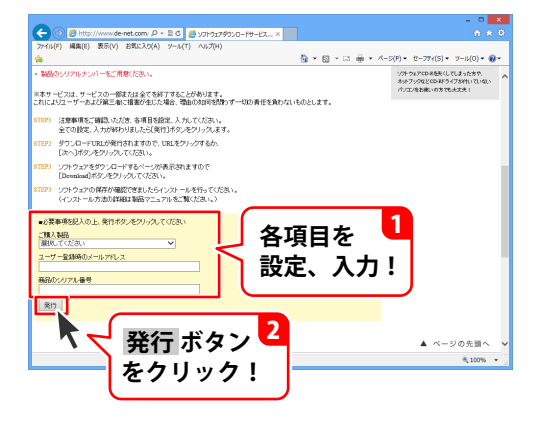

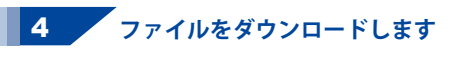

ダウンロードURLが発行されますので、 URLをクリックするか、次へ ボタンを クリックしてください。

ソフトウェアをダウンロードするページが 表示されますので、 Download ボタンを クリックしてください。

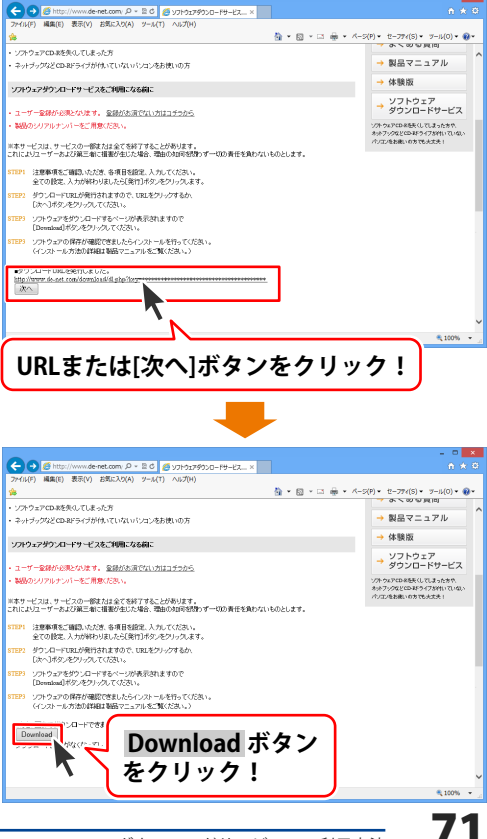
# ダウンロードサービスのご利用方法

ファイルのダウンロード画面が表示され ましたら、保存 ボタンの▼をクリック します。

名前を付けて保存画面が表示されますので、 ソフトウェアの保存場所を選択して、 保存 ボタンをクリックしてください。

[setup.exeはダウンロードしたユーザー数 が少ないため、PCに問題を起こす可能性が あります。]という画面が表示されましたら、 実行ボタンをクリックします。

[WindowsによってPCが保護されました] という画面が表示されましたら、 [詳細情報]をクリックします。

詳細情報が表示されますので、 内容を確認し、<mark>実行</mark>ボタンをクリック します。

設定した場所にソフトウェアが保存され、 インストールがはじまりますので、 必要に応じてインストールを行って ください。

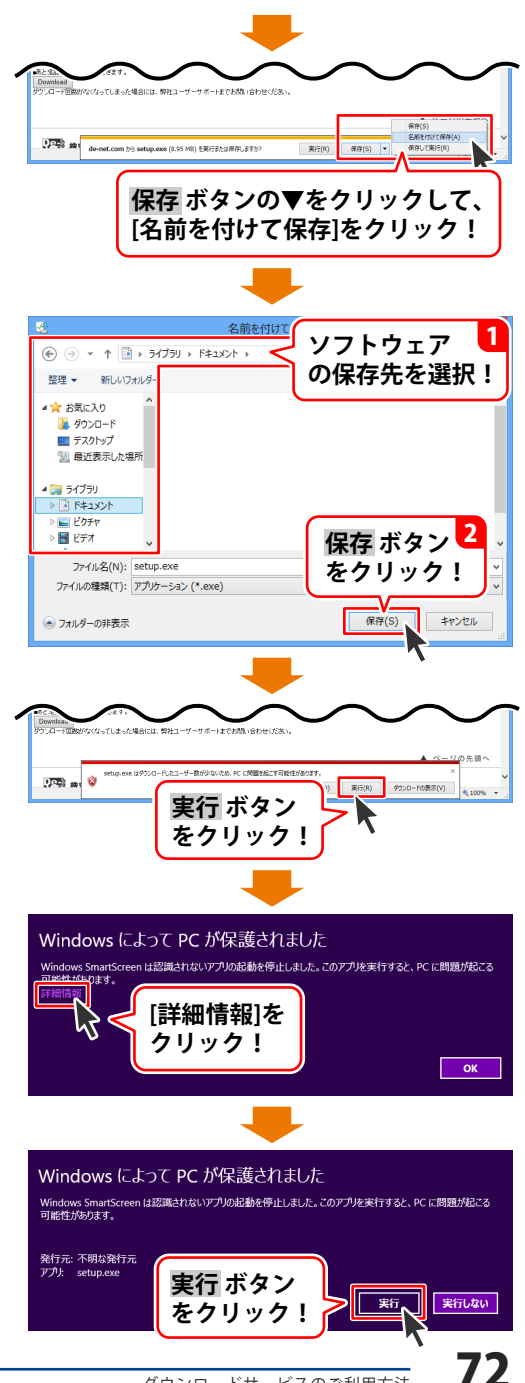

# インストール・起動について

#### Q:ソフトのインストールや起動ができません

A:本ソフトをインストールする際、ウィルス対策などの常駐ソフトや他のアプリケーションが 起動していませんか?必ず、すべて終了してからインストール作業を行ってください。 また、HDD(ハードディスクドライブ)の空き容量が極端に少ない状態、Windowsのシステムが 不安定になってますと、インストール作業を行うことや本ソフトが正常に起動することができ ない場合もあります。お使いのパソコンのWindows OSは、Windows Update等で常に最新の 状態を保ってください。

## Q:インストールしようとすると『・・・にアクセスする権限がありません。インストールを継続

## できません。』といったメッセージ(Windows XP)や次のような画面(Windows Vista、 Windows 7、Windows 8、indows 8.1)が表示されてインストールができません 例:Windows 8

| •                                                                                                    | ユーザー アカウント制御                                            |
|----------------------------------------------------------------------------------------------------|---------------------------------------------------------|
| 💔 次のプログラムにこのコンビューターへの変更を許可しますか?                                                                        |                                                         |
| 33                                                                                                    | プログラム名:<br>確認済みの発行元: <b>不明</b><br>アァイルの入手先: CD/DVD ドライブ |
| 統行するには管理者アカウントのパスワードを入力して、[はい]をクリックしてください。                                                             |                                                         |
| P                                                                                                    | xxxxxx<br>4-csxii                                       |
| <ul> <li>         ・ 詳細を表示する(D)         はい(Y)         しいにえ(N)         しいにえ(N)         ・     </li> </ul> |                                                         |

A:管理者権限を持っていないユーザーアカウントでパソコンを起動していませんか? 本ソフトをご利用の際には予め管理者権限を持ったユーザーアカウントでパソコンを 起動してからインストール作業を行ってください。

#### Q:完全アンインストールの手順は?

- A:以下の手順で削除できます。
  - 1. 冊子の操作説明書4ページまたは取扱説明書(PDF)5ページのアンインストール方法で 「写真・動画にフォトムービー3」のアンインストールを行います。
  - [Windows 8.1/8/7/Vista] コンピューター(※1)→Cドライブ→Program Data(※2)→De-Net → PhotoMovie3フォルダーを削除します。
     [Windows XPの場合] マイコンピュータ→Cドライブ→Documents and Settings→All Users→ Application Data(※2)→De-Net→PhotoMovie3フォルダーを削除します。
     ※1 Windows Vistaの場合は「コンピュータ」
     ※2 初期設定では隠しフォルダーになっている為、表示されていない場合があります。

隠しフォルダーの表示方法は次ページでご案内します。

#### 隠しフォルダーの表示方法

[Windows 8.1 / 8] 設定→コントロールパネル→[デスクトップのカスタマイズ]→[フォルダオプション]→ [表示]タブ→詳細設定:[隠しファイル、隠しフォルダー、および隠しドライブを表示する] を選択→「適用]→「OK]をクリック [Windows 7] コントロールパネル→[フォルダオプション]→[表示]タブ→ 詳細設定:ファイルとフォルダーの表示「隠しファイル、隠しフォルダー、 および隠しドライブを表示する]を選択→ [適用]→[OK]ボタンをクリック [Windows Vista] コントロールパネル→[フォルダオプション]→[表示]タブ→ 詳細設定:ファイルとフォルダの表示[全てのファイルとフォルダを表示する]を選択→ [適用]→[OK]ボタンをクリック [Windows XP] コントロールパネル→[フォルダオプション]→[表示]タブ→ 詳細設定:ファイルとフォルダの表示[全てのファイルとフォルダを表示する]を選択→ 「適用]→[OK]ボタンをクリック

# 操作関連

#### Q:写真を選択する際に写真が表示されない

A:本ソフトで読込可能な形式はJPEG/BMP/PNGの3種類になります。 対応している形式以外の形式の写真(画像)は表示されません。

#### Q:プロジェクトに登録する写真(画像)の数に制限はありますか?

A:ソフト上で制限はありませんが、一度に大量の写真(画像)を動画出力すると パソコンの動作等に遅延がみられる場合があります。

#### Q:対応している動画・音楽(音声)の種類は?

A:動画作成時の出力対応ファイルはMP4/MPEG1/AVI 動画作成音楽挿入対応ファイルはMP3/WAV/M4A/AAC 画像書き出し機能対応ファイルはJPEG/BMP/PNGとなります。

#### Q:動画作成(出力)にはどのくらいの時間がかかるの?

A:プロジェクトに登録されている写真(画像)の枚数や、アクションの数、出力する動画の画質など お使いのパソコンの性能によってそれぞれ異なります。

### Q:作成した動画の画質が最高画質のはずなのに写真が荒くなる

A:写真のサイズより大きい動画サイズの場合、また、動画の変換形式によって写真(画像)が 荒くなる可能性があります。

#### Q:写真にいれられる文字は何文字まで?

A:入力文字制限はありませんが、文字数や文字の大きさによっては写真(画像)からはみ出すことが あります。

#### Q:JPEGファイルを登録する時に対応していないと表示される

A: 画像ファイルは、一般的なWindows標準のファイルを基準としています。 特殊なファイル(CMYKカラーモードの物や、Web表示に特化したファイル等)は、 本ソフト上では正常に読み込めない場合があります。

#### Q:動画出力に失敗してしまう

A:登録した写真(画像)ファイルが破損している可能性があります。 登録した写真(画像)ファイルを正常に開くことができるかお試しください。

#### Q:iPodやPSPに入れても再生できない

A:変換した動画ファイル(ファイル名称やファイル形式等)が、動画プレイヤーソフトや プレイヤー機器に対応しているかご確認ください。

#### Q:パソコンで再生できない

A:対応ファイルの再生に必要なコーデック、フィルター等が必要です。 お使いのパソコン上で正常に再生できるファイルのみの対応となります。

#### Q:DVDに書き込むにはどうすればいいの?

A:本ソフトにはDVDへのライティング機能はありません。 市販のライティングソフトまたはWindows DVDメーカー等をご利用ください。

#### Q:音楽を繰り返して挿入することはできないの?

A:本ソフトには音楽(音声)を繰り返して挿入することはできません。 1つの動画につき5つの音楽(音声)を挿入できるので、同じファイルを5つ使用することにより 5回まで繰り返しで挿入することができます。

#### Q:動画サイト(YouTubeなど)に作成した動画ファイルをアップロードできない

A:作成した動画ファイルが動画サイトにアップロード可能な条件を満たしているか確認してください。 (詳細は各動画サイトのメーカー様へお問い合わせください。

#### Q:パッケージ上の写真はついてないの?

A:パッケージ上の画面や写真などはサンプルです。本ソフトには収録されていません。

# かんたん写真編集 Lite について

#### Q:対応画像形式は何?

A:画像読込・保存ともにJPEG、BMP、PNG形式に対応しています。

#### Q:画像をはじめから作成することはできないのですか?

- A:本ソフトはデジタルカメラで撮影した画像を補正したり、加工することを 目的としたソフトですので、画像を作成する機能はありません。
- Q:「戻る」「進む」で何段階まで戻ったり進むことができますか?
- A:5段階まで加工状態を戻ったり進めたりすることができます。
- Q:画像ファイルを開こうとすると、エラーメッセージが出て開けない
- A:ファイルが破損しているかプログレッシブJPEG形式など本ソフトで対応していない可能性が あります。

#### Q:編集した写真を印刷できますか?

A:本ソフトには印刷機能はありません。

- Q:編集した写真をCD/DVD/BDに保存できますか?
- A:本ソフトには直接書き込む機能が備わっていないため、一旦パソコン内に保存し 適切なライティングソフトをご利用になり書き込んでください。

# その他

#### Q:複数のパソコンで使用できますか?

A:本ソフトは、3つのシリアルナンバーを同梱しておりますので3台まで利用可能です。

#### Q:「写真・動画にフォトムービー3」は、他のパソコンとの共有やネットワーク上で使用できますか?

A:本ソフトは、インストールを行ったパソコン上で操作してください。 ネットワーク経由等でご利用いただくことはできません。

#### Q:入力した文字が文字化けしてしまう

A:ご利用パソコンの言語設定をご確認ください。また併せて日付の設定もご確認ください。

.....

#### Q:画面の端が切れて表示される

A:画面解像度を推奨サイズ以上に変更してください。 確認方法

[Windows 8.1 / 8]

- 1. デスクトップの何も無い所で右クリック→画面の解像度をクリックします。
- 2. 画面の解像度を1024 x 768 以上に設定し「OK」をクリックで設定完了です。
- ※機種によっては推奨解像度が表示できないものもあります。
- [Windows 7]
- 1. スタートメニューより「コントロールパネル」をクリックします。
- 2. 「デスクトップのカスタマイズ」をクリックし、「画面の解像度の調整」をクリックします。
- 3. 画面の解像度を1024 x 768以上に設定し「OK」をクリックで設定完了です。

※機種によっては推奨解像度が表示できないものもあります。

- [Windows Vista]
- 1. デスクトップの何も無い所で右クリック→個人設定をクリックします。
- 2. 個人設定ウィンドウ内の、画面の設定を左クリックします。
- 3. 画面の解像度を1024 x 768以上に設定し「OK」をクリックで設定完了です。
- ※機種によっては推奨解像度が表示できないものもあります。
- [Windows XP]
- 1. デスクトップの何も無い所で右クリック→プロパティをクリックします。
- 2. [設定]タブをクリックします。
- 3. 画面の解像度を1024 x 768以上に設定し「適用」→「OK」をクリックで設定完了です。 ※機種によっては推奨解像度が表示できないものもあります。

#### Q:ボタンや文字などがずれていたり、画面の表示がおかしい

A:お使いのパソコン画面の設定をご確認ください。 確認方法

[Windows 8.1 / 8]

- 1. マウスポインタを右下の角に移動し、設定ボタンをクリックします。
- 2. 右側に設定画面が表示されましたら「コントロールパネル」をクリックします。
- 「デスクトップのカスタマイズ」をクリックし、
   「テキストやその他の項目の大きさを変更します」をクリックします。
- 4. 小-100%(規定)にチェックを入れ「適用」をクリッックします。※
- 5. 「これらの変更を適用するには、コンピューターからサインアウトする必要があります。」 と確認を求められますので、「今すぐサインアウト」をクリックします。
- 6. パソコンからサインアウトされますので、再度サインインすると設定完了です。 ※Windows 8.1の場合、小に設定します。

[Windows 7]

- 1. スタートメニューより「コントロールパネル」をクリックします。
- 「デスクトップのカスタマイズ」をクリックし、
   「テキストやその他の項目の大きさを変更します」をクリックします。
- 3. 小-100%(規定)にチェックを入れ「適用」をクリッックします。
- 「これらの変更を適用するには、コンピューターからログオフする必要があります。」と 確認を求められますので、「今すぐログオフ」をクリックします。
- 5. パソコンからログオフされますので、再度ログインすると設定完了です。

[Windows Vista]

- 1. デスクトップの何も無い所で右クリック→個人設定を右クリックします。
- 2. フォントサイズ (DPI) の調整をクリックします。
- 3. 「あなたの許可が必要です」と許可を求められますので「続行」をクリックします。 既定のスケール (96DPI) にチェックを付け、「OK」をクリックします。
- 4. パソコンを再起動した後、本ソフトを起動させて画面表示をご確認ください。

[Windows XP]

- 1. デスクトップの何も無い所で右クリック→プロパティをクリックします。
- 2. 「設定」タブをクリックして、「詳細設定」をクリックします。
- 3. DPI設定を「通常のサイズ(96DPI)」を選択して「適用」→「OK」をクリックします。
- 4. パソコンを再起動した後、本ソフトを起動させて画面表示をご確認ください。

#### Q:「2013 \*\*\*\*\*」は日付ではありません…というエラーメッセージが表示されたり、文字化けなど 日本語が正しく表示されない

A:Windowsの言語や日付形式の設定が標準のもの以外になっているとアプリケーションソフトが 正常に動作(表示等)がされない場合があります。 以下の手順で設定をご確認の上、標準の設定にて本ソフトをご使用ください。 確認方法

[Windows 8.1 / 8]

- 本ソフトを含め、起動している全てのソフトを終了させます。
- 2. マウスポインタを右下の角に移動し、設定ボタンをクリックします。
- 3. 右側に設定画面が表示されましたら「コントロールパネル」をクリックします。
- 4. 「時計、言語および地域」→「地域」をクリックします。
- 5. 言語が「日本語」に設定されていることを確認後、「形式」タブを選択して「追加の設定」 をクリックします。
- 「日付」タブをクリックして、表示されている設定項目を以下の通りに変更します。 6. 「データ形式」 短い形式(S) yyyy/MM/dd 長い形式(L) yyyy'年'M'月'd'日'
  - 「カレンダー」西暦(日本語)
- 7. 「適用」→「OK」の順にクリックし、パソコンを再起動させます。

[Windows 7]

- 1. 本ソフトを含め、起動している全てのソフトを終了させます。
- 2. スタートメニューより「コントロールパネル」をクリックします。
- 「時計・言語・および地域」→「地域と言語」をクリックします。
- 4. 「形式」タブを選択して、「Japanese(Japan)」に設定されていることを確認後、 「追加の設定」をクリックします。
- 5. 「日付」タブをクリックして、表示されている設定項目を以下の通りに変更します。 「データ形式」 短い形式(S) yyyy/MM/dd 長い形式(L) yyyy'年'M'月'd'日'
  - 「カレンダーの種類」 西暦(日本語)
- 6. 「適用」→「OK」の順にクリックし、パソコンを再起動させます。

[Windows Vista]

- 1. 本ソフトを含め、起動している全てのソフトを終了させます。
- スタートメニューより「コントロールパネル」をクリックします。
- 3. 「時計・言語・および地域」→「地域と言語のオプション」をクリックします。
- 4. 「形式」タブを選択して、「日本語」に設定されていることを確認後、
- 「この形式のカスタマイズ」をクリックします。
- 5. 「日付」タブをクリックして、表示されている設定項目を以下の通りに変更します。 「データ形式」 短い形式(S) yyyy/MM/dd 長い形式(L) yyyy'年'M'月'd'日'

  - 「カレンダーの種類」西暦(日本語)

「適用」→「OK」の順にクリックし、パソコンを再起動させます。

[Windows XP]

- 1. 本ソフトを含め、起動している全てのソフトを終了させます。
- 2. スタートメニューより「コントロールパネル」をクリックします。
- 3. 「日付・時刻・地域と言語のオプション」→「地域と言語のオプション」をクリックします。
- 4. 「地域オプション」タブを選択して、「日本語」に設定されていることを確認後、 「カスタマイズ」をクリックします。
- 5. 「日付」タブをクリックして、表示されている設定項目を以下の通りに変更します。 「カレンダーの種類」西暦(日本語) 「短い形式」 短い形式(S) yyyy/MM/dd 区切り記号 /
  - 「長い形式」長い形式(L) yyyy'年'M'月'd'日'
- 6. 「適用」→「OK」の順にクリックし、パソコンを再起動させます。

DPI設定や解像度、日付(時刻)などにつきましては、Windows OSでの設定となるため、詳細については Microsoft社へお尋ねください。

また、その他のソフト、パソコン本体、その他の周辺機器につきましても各メーカー様へお尋ねください。 弊社では「写真・動画にフォトムービー3」以外に関する詳細につきましては一切の責任を負いかねます。

平成25年1月より、お問い合わせをいただく際はユーザー登録が必須となります。

## ユーザー登録はこちら http://www.de-net.com/user/

## お問い合わせについて

FAX及びe-mailでのお問い合わせの際には、『ご連絡先を正確に明記』の上、サポートまで お送りくださいますようよろしくお願い申し上げます。 お客様よりいただいたお問い合わせに返信できないということがあります。 問い合わせを行っているのにも関わらず、サポートからの返事がない場合、 弊社ユーザーサポートまでご連絡が届いていない状態や、返信先が不明(正しくない)場合が 考えられますので、宛先(FAX・メール)の確認をお願いいたします。 弊社ホームページ上からサポート宛にメールを送ることも可能です。

直接メール・FAX・お電話等でご連絡の場合、下記項目を事前にご確認の上お伝えください。 ○ソフトのタイトル・バージョン

- 例:「写真・動画にフォトムービー3」
- ○ソフトのシリアルナンバー

※冊子の操作説明書表紙に貼付されています。

- ○ソフトをお使いになられているパソコンの環境
  - ・OS及びバージョン
    - 例:Windows 8 64bit Windows Updateでの最終更新日〇〇年〇月〇日
  - ・ブラウザーのバージョン
    - 例:Internet Explorer 10
  - ・パソコンの仕様
    - 例:NEC XXXX-XXX-XX / Pentium III 1GHz /
      - HDD 500GB / Memory 2GB
- ○お問い合わせ内容
  - 例:~の操作を行ったら、~というメッセージがでてソフトが動かなくなった □□□部分の操作について教えてほしい…etc
- ○お名前
- ○ご連絡先(正確にお願いいたします)
  - メールアドレス等送る前に再確認をお願いいたします。

# お問い合わせ先(次のページ) →

X()

# お知らせ 平成26年3月31日(月)より サポート営業時間を10:00~17:00までに変更いたします。 何卒ご理解賜りますようお願い申し上げます。

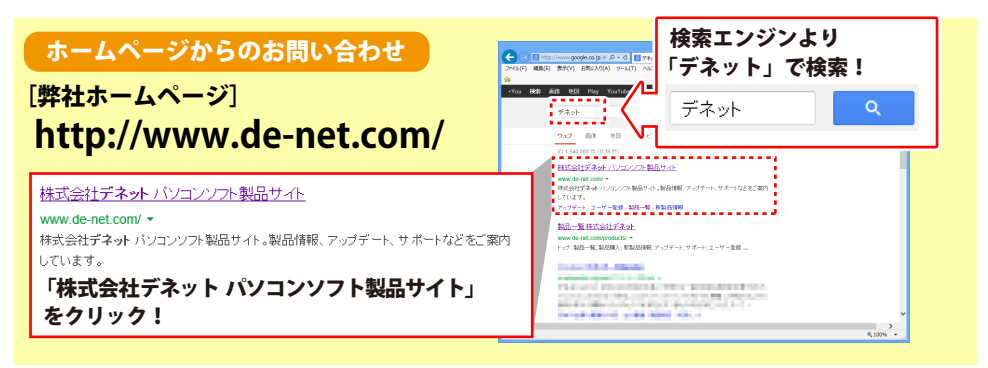

# [サポートページ]

### http://www.de-net.com/support.htm

ソフトウェアの最新情報やよくあるご質問などを公開しています。 アップデート情報より、最新版のソフトウェアをダウンロードしてお使いいただけます。

## [問い合わせページ]

### http://www.de-net.com/contact/

弊社ホームページのお問い合わせフォームにご記入いただき、メールを送信してください。

### メールでのお問い合わせ

# E-mail : ask99pc@de-net.com

サポート時間:10:00~17:30 (土・日、祭日を除く) ※平成26年3月28日(金)まで ※通信料はお客様負担となります。

### お電話・FAXでのお問い合わせ

# Tel: 048-669-9099 Fax: 048-669-9111

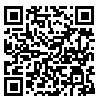

81

サポート時間:10:00~17:30 (土・日、祭日を除く) ※平成26年3月28日(金)まで 回覧

※電話・FAX番号は変更する場合があります。最新の情報は、http://www.de-net.com/support.htmから ご確認ください。

※通信料はお客様負担となります。

※パソコン本体の操作方法やその他専門知識に関するお問い合わせにはお答えできない場合があります。 ※お客様のご都合による返品はできません。

※お問い合わせ内容によっては返答までにお時間をいただくこともあります。

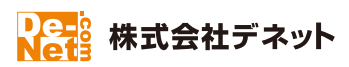